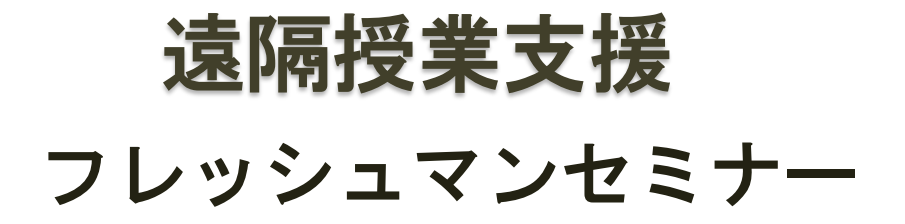

## 農大図書館活用術

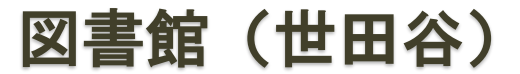

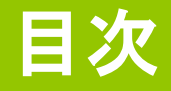

1 図書館ホームページ(Top) 2 ご案内 3 蔵書検索(OPAC) 4 電子ジャーナル 5 電子ブック 6 データベース 7 貴重書、大学史資料、実学の杜 8 機関リポジトリ 9 申込・利用状況の確認 10 ILL複写依頼、貸借依頼 11 購入希望 12 リモートアクセス(SSL-VPN設定)

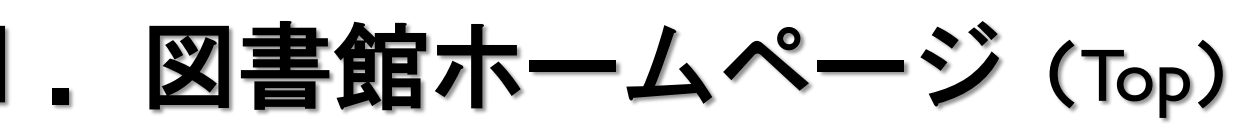

#### https://www.nodai.ac.jp/library/setagaya/

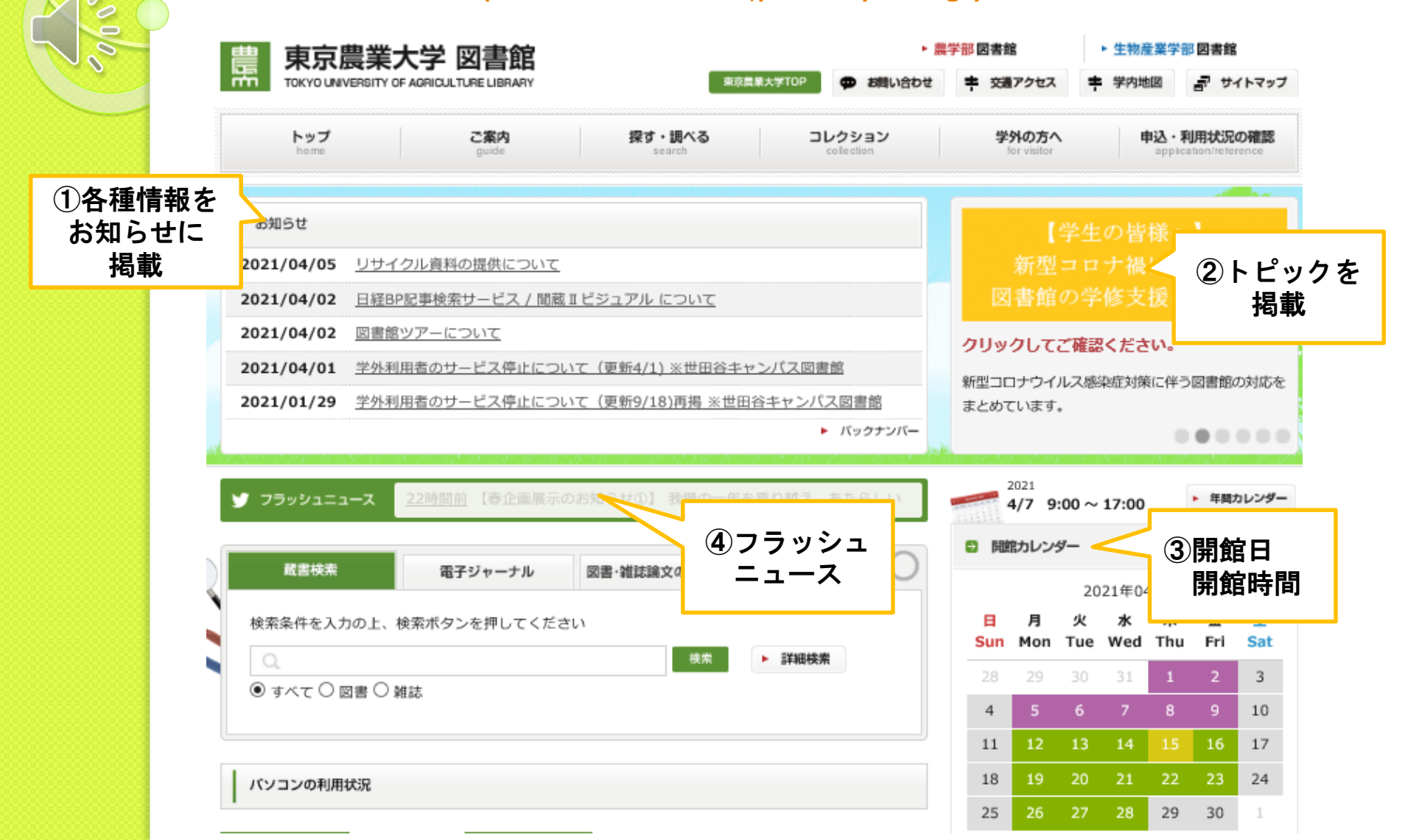

2. ご案内

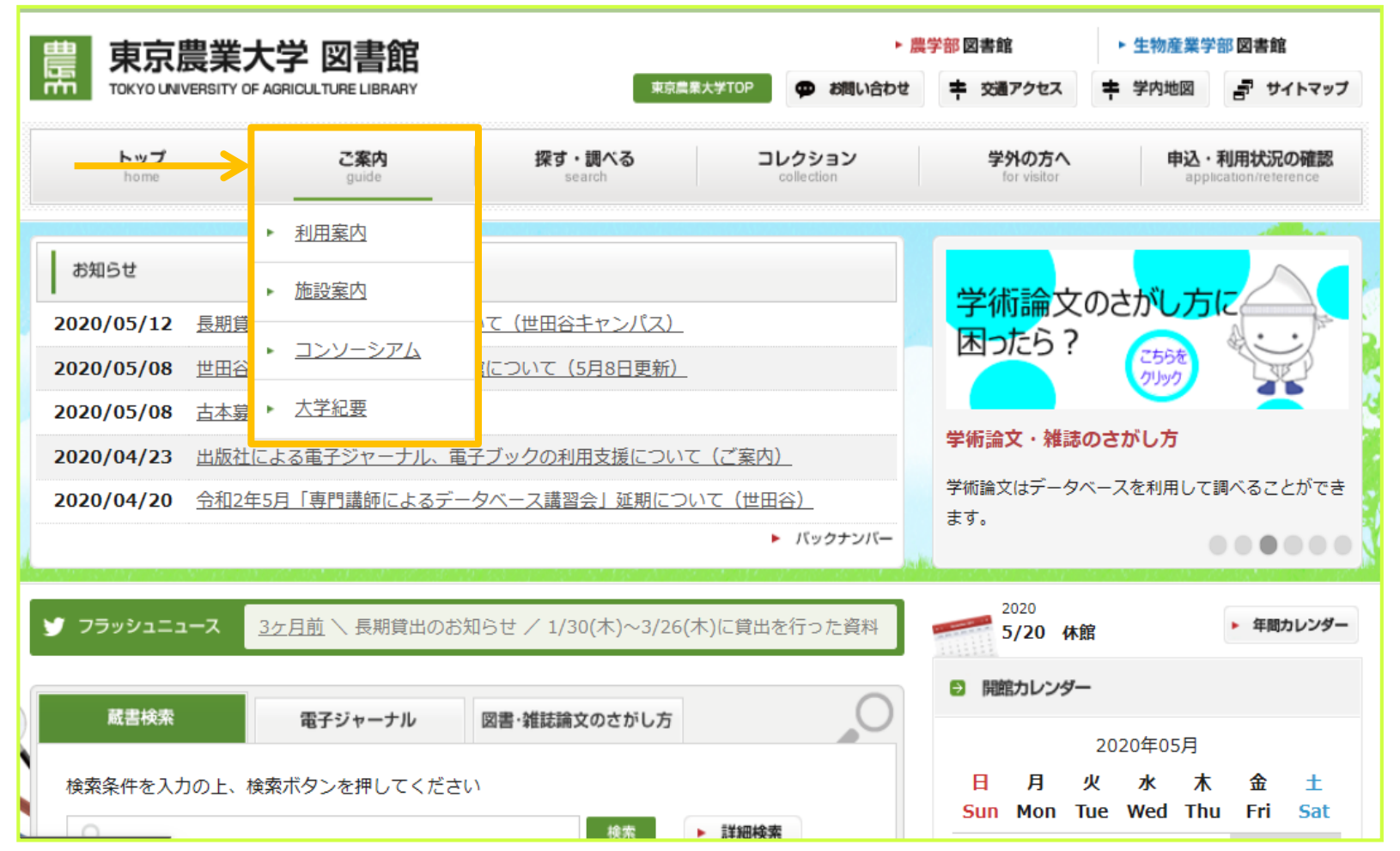

#### 3. 蔵書検索(OPAC) ①探す・調べる>蔵書検索(OPAC) 書館HPのトップ画面から検索 ▶ 農学部 図書館 ▶ 生物産業学部 図書館 東京農業大学 図書館 E 東京農業大学TOP rttri TOKYO UNIVERSITY OF AGRICULTURE LIBRARY の お問い合わせ 李通アクセス 学内地図 サイトマップ コレクション トップ ご案内 探す・調べる 学外の方へ 申込・利用状況の確認 guide լիդ application/reference どちらで検索 $(\mathbf{1})$ 蔵書検索(OPAC) しても同じ 【学生の皆様へ】 ・ 電子ジャーナル・ブック 2020/06/12 遠隔授業支援資料(英語)に関する データベース 図書館の学修支援について 2020/06/10 貸出図書·雑誌複写物の郵送サー 世田谷6大学構断検索 2020/05/21 相互貸借、複写の受付停止についい クリックしてご確認ください。 2020/05/12 長期貸出資料の返却期限変更につい . 教員著書/指定図書 新型コロナウイルス感染症対策に伴う図書館の対応を 2020/05/08 世田谷キャンパス図書館の臨時休館 まとめています。 ブラウジング雑誌 バックナンバー .... 2020 4ヶ月前 【読書ラリー展示を入れ替えました】 4階エレベーター前では、只 🔰 フラッシュニュース 年間カレンダー 6/15 休館 開館カレンダー 2 蔵書検索 電子ジャーナル 図書・雑誌論文のさがし方 2020年06月 Η 月 火 ж 木 金 + 検索条件を入力の上、検索ボタンを押してください Tue Wed Thu Fri Sat Sun Mon 検索 詳細検索 3 5 6 1 2 4 ● すべて ○ 図書 ○ 雑誌 7 8 9 10 11 12 13

000

# 3. 蔵書検索(OPAC) 探す・調べる>蔵書検索(OPAC) (1)-①図書(簡易検索)

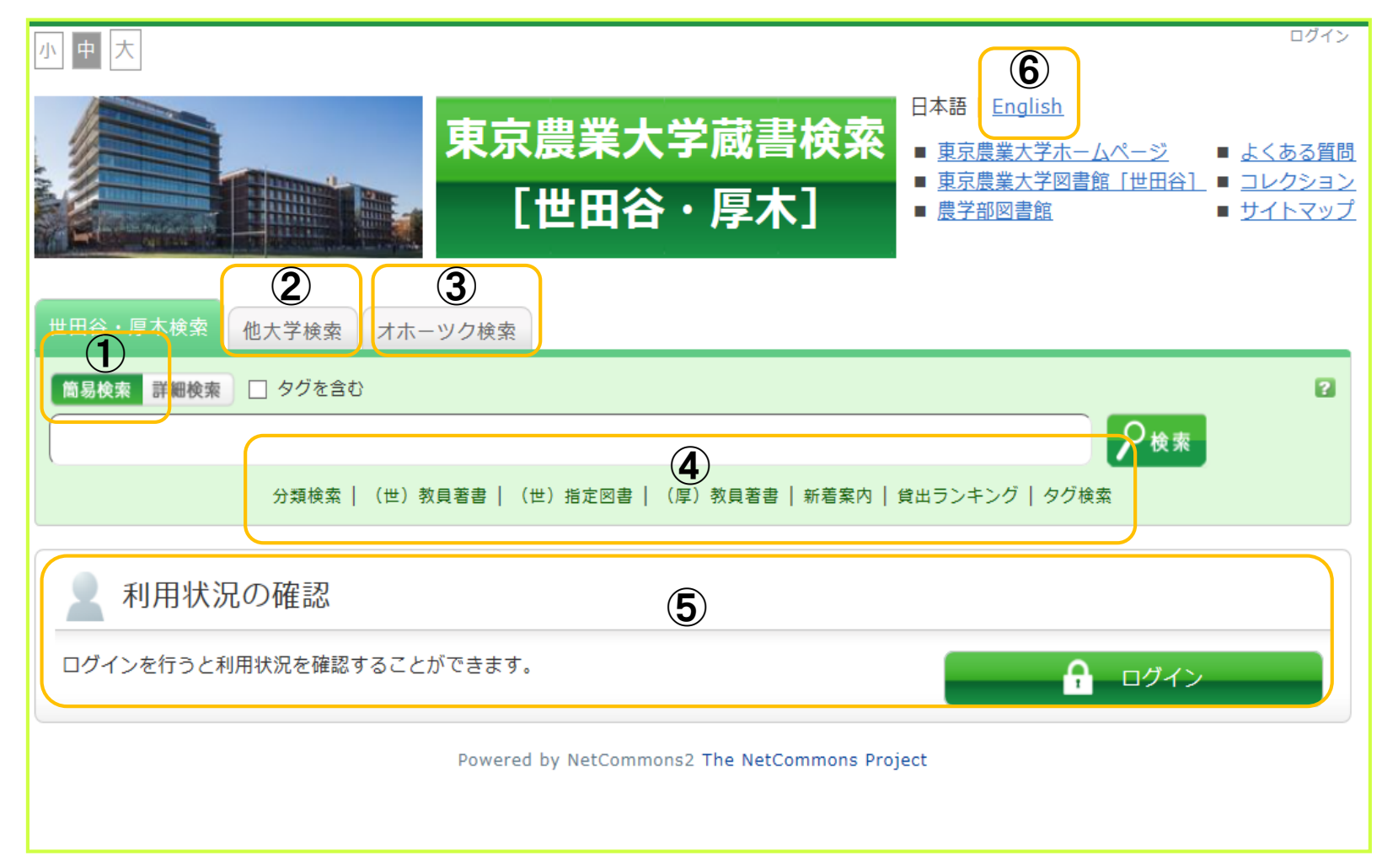

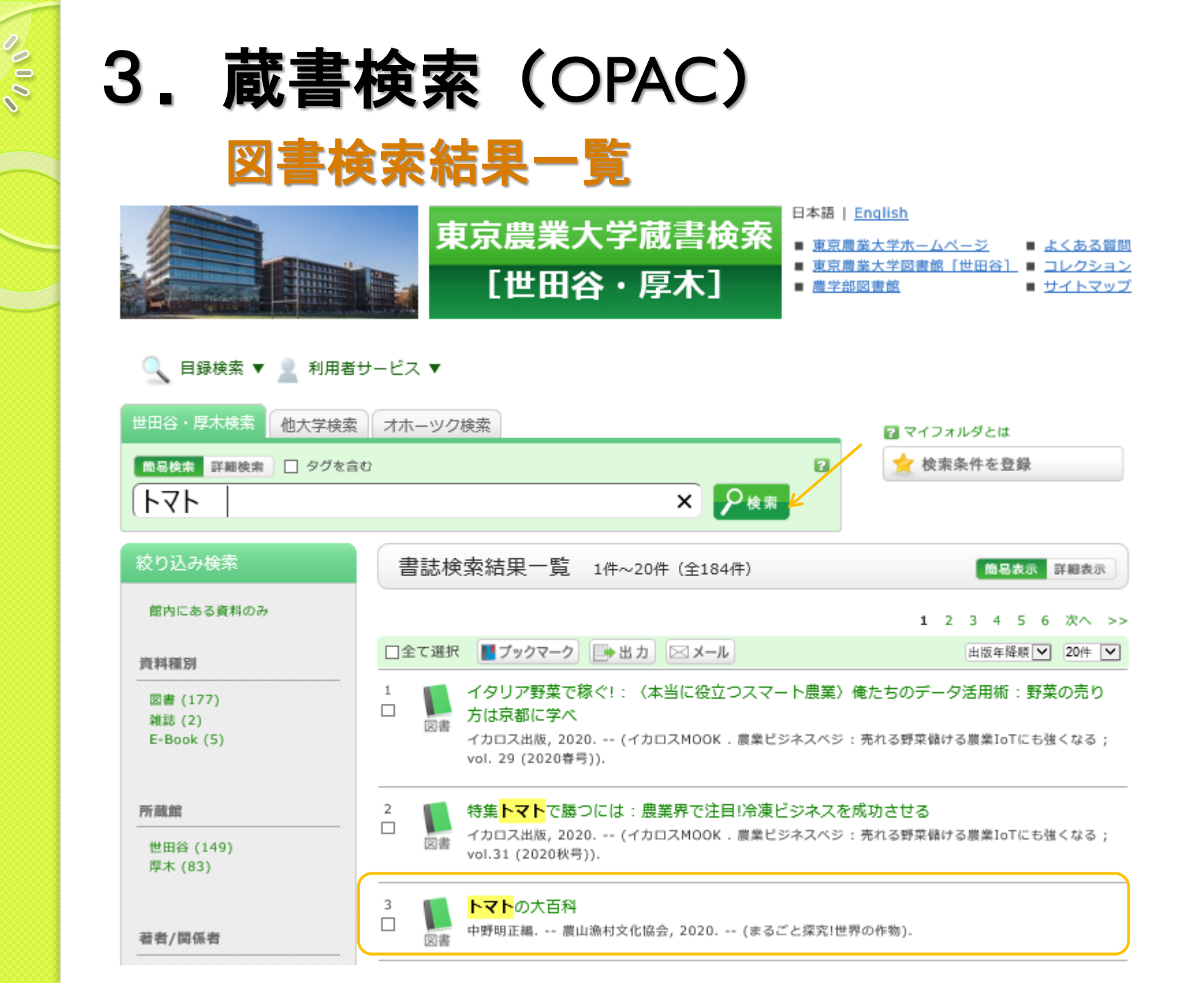

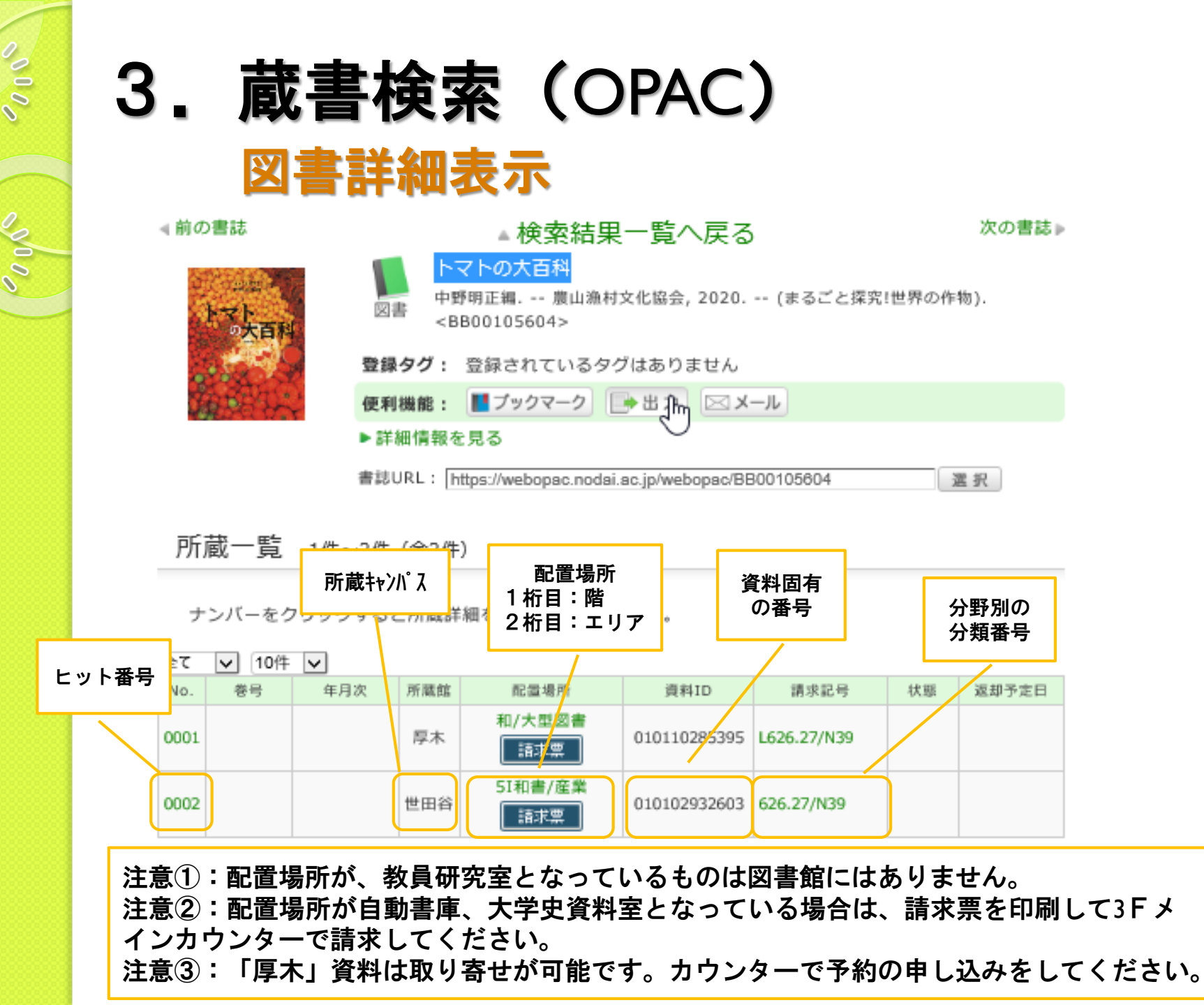

| 2000 | ; |
|------|---|
|      |   |
|      |   |
|      |   |
|      |   |
|      |   |
|      |   |
|      |   |

## 3. 蔵書検索(OPAC)

#### 図書請求記号の見方

| 書誌詳細 3件目初                   | を表示(全184件)                                                                                          |  |
|-----------------------------|----------------------------------------------------------------------------------------------------|--|
| 前の書誌<br>(1)ま<br>トマト<br>の大百科 | ▲ 検索結果一覧へ戻る<br>次の書誌<br>トマトの大百科<br>中野明正編 農山漁村文化協会, 2020 (まるごと探究!世界の作物).<br><bb00105604></bb00105604> |  |
| 1999                        | <b>登録タグ:</b> 登録されているタグはありません                                                                        |  |
| 構成など                        | 便利機能: 【 ブックマーク 🕞 出力 🖂 メール                                                                           |  |
|                             | ▶詳細情報を見る                                                                                            |  |
|                             | 書誌URL: https://webopac.nodai.ac.jp/webopac/BB00105604 選択                                            |  |

所蔵一覧 1件~2件(全2件)

ナンバーをクリックすると所蔵詳細をみることができます。

| 全て   | ✔ 10件 | $\checkmark$ |     |                |              |             |        |          |
|------|-------|--------------|-----|----------------|--------------|-------------|--------|----------|
| No.  | 卷号    | 年月次          | 所蔵館 | 配置場所           | 資料ID         | 請求記号        | 状態     | 返却予定日    |
| 0001 |       |              | 厚木  | 和/大型図書<br>諸求票  | 010110285.95 | L626.27/N39 |        |          |
| 0002 |       |              | 世田谷 | 5I和書/産業<br>諸求票 | 010102932603 | 626.27/N39  | 626.27 |          |
| 書    | 誌詳細   |              |     |                |              |             | N39    | ページのTOPへ |
|      |       |              |     |                |              |             |        |          |

| 3. 蔵書検索<br>(1) - ②図書                            | (OPAC)<br>(詳細検索)                      |                                                                                                    |                                                       |
|-------------------------------------------------|---------------------------------------|----------------------------------------------------------------------------------------------------|-------------------------------------------------------|
| 東京         世田谷・厚木検索       他大学検索         オホーツク検索 | 京農業大学蔵書検索<br>[世田谷・厚木]                 | 日本語   <u>English</u><br><ul> <li><u>東京農業大学ホームページ</u></li> <li><u>東京農業大学図書館「世田谷</u>]</li> <li><u>農学部図書館</u></li> </ul> | ■ <u>よくある質問</u><br>■ <u>コレクション</u><br>■ <u>サイトマップ</u> |
| <ul> <li></li></ul>                             | ロE-Book ロE-Journal<br>する              |                                                                                                    |                                                       |
| *出版年(西暦):                                       | コード:<br>*出版国コード:(<br>*言語コード:(<br>分類:( | ✓ 参照 参照 参照                                                                                                    |                                                       |
| 項目の前にアスタリスクが<br>単独での検索はできません。                   | ついているものは、絞り込む<br>。                    | <b>)時に使用します。</b>                                                                                                    |                                                       |

| 3. 蔵書検索(OPAC)<br>(2)雑誌検索                                                                                                    |
|----------------------------------------------------------------------------------------------------|
| ホームション<br>中京農業大学蔵書検索<br>「世田谷・厚木」<br>日本語   English<br>● 東京農業大学(○一三)<br>● 東京農業大学(○一三)<br>● 東京農業大学(○一三)<br>● 東京農業大学(○一三)<br>● 東京農業大学(○一三)<br>● 東京農業大学(○一三)<br>● 東京農業大学(○一三)<br>● 東京農業大学(○一三)<br>● 東京農業大学(○一三)<br>● 東京農業大学(○一三)<br>● 東京農業大学(○一三)<br>● サイトマップ<br>● サイトマップ                                                    |
| <ul> <li>□ px (快来) ▲ AJ/H à J = C A ▲</li> <li>世田谷・厚木検索 他大学検索 オホーツク検索</li> <li>2 マイフォルダとは</li> <li>              ● 動使案 詳細検索             ・ 資料種別: □ 会て □ 四書 □ # 品 □ 貴重書 □ E-Book □ E-Journal             * 所蔵館: □ 全て □ 世田谷 □ 厚木             * 配置場所: 所蔵館を選択してください ~             館内資料: □ 館内にある資料のみを検索対象にする      </li> </ul> |
| hr)kinic (and)     キーワード       かつ(AND)     タイトル       著者名     カつ(AND)       *出版者     コード:       ISBN/ISSN:     *出版国コード:       NCID:     *言語コード:                                                                                                    |
| 項目の前にアスタリスクがついているものは、絞り込む時に使用します。<br>単独での検索はできません。                                                                                                    |

## 3. 蔵書検索(OPAC)

#### 雑誌検索結果

| 絞り込み検索                                                                                          | 書誌検索結果一覧 1件~4件(全4件) 簡易表示 詳細表示                                                                                                    |        |
|-------------------------------------------------------------------------------------------------|----------------------------------------------------------------------------------------------------|--------|
| 館内にある資料のみ                                                                                       | <ul> <li>□全て選択 ■ブックマーク ■ 出力 ×ール</li> <li>出版年降順 × 20件</li> </ul>                                                                                                    | $\sim$ |
| 所蔵館<br>世田谷 (4)<br>厚木 (1)                                                                        | 1<br>□ 東京農業大学 <mark>農学集報</mark> . 特別号<br>東京農業大学 = Journal of agricultural science, Tokyo Nogyo Daigaku / Tokyo Nogyo Daigaku<br>(The Tokyo University of Agriculture) 1号(1978.1) 東京農業大学, 1978. | u      |
| 著者/関係者                                                                                          | 2 東京農業大学 <mark>農学集報</mark><br>□ 雑誌 東京農業大学 [編] 2巻2号 (昭25.9) 東京農業大学, 1950.                                                                                                    |        |
| 東京農業大学 (3)<br>東京農業大学 ( Journal of ag<br>reicultural science,Tokyo N<br>ogyo Daigaku / Tokyo Nog | 3<br>□ 東京農業大学農学輯報 = Journal of agricultural science, Tokyo Nogyo Daigaku<br>東京農業大学 [編] 1巻1号 (昭12.7)-2巻1号 (昭18.3) 東京農業大学, 1937.                                                                 |        |
| yo Daigaku=1)                                                                                   | 4<br>□                                                                                                    | เน     |
| 出版者/発行者<br>東京農業大学 (4)                                                                           | □全て選択 ■ブックマーク → 出力 ≥メール                                                                                                    |        |
|                                                                                                 | ▲ このページのT                                                                                                    | ropa   |

#### 雑誌所蔵一覧

| 書記                                     | 志詳細                                                | 2件目を表                                            | 示(全4件                     | ŧ)                                                                 |                                       |                |        |                                            |                     | 関 | ]<br>連情<br>幹           | k l                                                                                                    |
|----------------------------------------|----------------------------------------------------|--------------------------------------------------|---------------------------|--------------------------------------------------------------------|---------------------------------------|----------------|--------|--------------------------------------------|---------------------|---|------------------------|----------------------------------------------------------------------------------------------------|
| ∉前の                                    | 書誌                                                 | 4                                                | 東京<br>東京<br>集誌<br>< ZV    | ▲ 検索結<br>衰農業大学農学<br>農業大学[編].<br>₩00001784>                         | 5果一覧へ原<br>集報<br>2巻2号 (昭25             | 灵る<br>.9) 東京農賞 | 業大学, 1 | 次<br>950.                                  | 【の書誌■               |   | 連資料<br>▶ 著者加<br>▶ 関連 3 | からさがす<br>する書誌をさがす                                                                                                    |
|                                        |                                                    | 登                                                | 録タグ:                      | 登録されている                                                            | らタグはありませ                              | ±ん             |        |                                            |                     | - | の資料                    | も一緒に見ていま                                                                                                    |
|                                        |                                                    | 便                                                | 利機能:                      | ■ ブックマーク                                                           | ) 📑 出力 🛛                              | ≤ x−           |        |                                            |                     |   |                        |                                                                                                    |
|                                        |                                                    | Þ                                                | 詳細情報を                     | 見る                                                                 |                                       |                |        |                                            |                     |   |                        | 東京農業大学農学第                                                                                                    |
|                                        |                                                    | 書                                                | 志URL: ht                  | tps://webopac.no                                                   | odai.ac.jp/webop                      | ac/ZW00001784  |        | 選択                                         |                     |   |                        | CINII.                                                                                                    |
|                                        |                                                    |                                                  |                           |                                                                    |                                       |                |        |                                            | _                   |   |                        |                                                                                                    |
|                                        |                                                    |                                                  |                           |                                                                    |                                       |                |        |                                            |                     |   |                        |                                                                                                    |
| —打<br>参₹<br>10件                        | 舌所蔵-<br>号をクリッ<br>▽                                 | 一覧 14                                            | 牛~5件(:<br>所蔵詳細をさ          | 全5件)<br>みることができ                                                    | ます。                                   |                |        |                                            |                     |   |                        | 東京農業大学農学<br>= Journal of agric<br>ural science, Toky<br>ogyo Daigaku<br>東京農業大学[編]<br>巻1号(昭12.7)-2巻                                                                             |
| ──拮<br>巻号<br>10件<br>No.                | 舌所蔵・<br>号をクリッ<br>〜<br><sub>所蔵館</sub>               | 一覧 14<br>ックすると見<br>配置場所                          | 牛~5件(:<br>所蔵詳細をさ<br>配置場所2 | 全5件)<br>みることができ<br><sup>請求記号</sup>                                 | ます。                                   | 著り             |        | 年月次                                        | 購読状況                |   |                        | 東京農業大学農学<br>= Journal of agrid<br>ural science, Toky<br>ogyo Daigaku<br>東京農業大学[編]<br>巻1号(昭12.7)-2巻<br>(昭18.3) 東京農<br>学, 1937.                                                  |
| — 指<br>巻罪<br>10件<br>No.<br>0001        | 舌所蔵・<br>号をクリッ<br>→<br><sup> 所蔵館</sup><br>世田谷       | 一覧 14<br>ックすると<br>配置場所<br>教員研究<br>室              | 牛~5件(:<br>「蔵詳細をな<br>配置場所2 | 全5件)<br>みることができ<br><sup>請求記号</sup><br>090/To46/TUA                 | ます。<br>18-21                          | 著망             |        | 年月次<br>1973-1977                           | 購読状況                |   |                        | 東京農業大学農学<br>= Journal of agrid<br>ural science, Toky<br>ogyo Daigaku<br>東京農業大学[編]<br>巻1号(昭12.7)-2巻<br>(昭18.3) 東京農<br>学, 1937.<br>[東京農業大学]農等                                    |
| 一折<br>巻号<br>10件<br>No.<br>0001         | 舌所蔵・<br>号をクリッ<br>><br><sup>所蔵館</sup><br>世田谷<br>世田谷 | 一覧 14<br>ックすると<br>配置場所<br>教員研究<br>室<br>教員研究<br>室 | 牛~5件(<br>所蔵詳細を<br>配置場所2   | 全5件)<br>みることができ<br>請求記号<br>090/To46/TUA<br>090/To46/TUA            | ます。<br>18-21<br>29-31                 | 巻<br>で<br>「    |        | 年月次<br>1973-1977<br>1984-1987              | 購読状況                |   |                        | 東京農業大学農学<br>= Journal of agrid<br>ural science, Toky<br>ogyo Daigaku<br>東京農業大学[編]<br>巻1号(昭12.7)-2巻<br>(昭18.3) 東京農<br>学, 1937.<br>[東京農業大学]農等<br>報; V.1 No.4-V.2<br>4            |
| 一折<br>巻き<br>10件<br>No.<br>0001<br>0002 | 古所蔵- 号をクリッ 所蔵館 世田谷 世田谷                             | 一覧 1(<br>ックするとR<br>配置場所<br>教員研究<br>室<br>図書館      | 牛~5件(:<br>所蔵詳細をさ<br>配置場所2 | 全5件)<br>みることができ<br><sup>請求記号</sup><br>090/To46/TUA<br>090/To46/TUA | ます。<br>18-21<br>29-31<br>2(2-4), 3-62 | 著              |        | 年月次<br>1973-1977<br>1984-1987<br>1950-2018 | <u>購</u> 読状況<br>受入継 |   |                        | 東京農業大学農学<br>= Journal of agrid<br>ural science, Toky<br>ogyo Daigaku<br>東京農業大学[編]<br>巻1号(昭12.7)-2巻<br>(昭18.3) 東京農<br>学, 1937.<br>[東京農業大学]農等<br>報; V.1 No.4-V.2<br>4<br>東京農業大学. |

## 3. 蔵書検索(OPAC)

#### 雑誌所蔵詳細

| 所    | 蔵一覧          | 1件~:         | 10件(全19     | 93件)  |              |                                      |              |     |        |                 | 東京農業大学農学輯報<br>= Journal of agricult                   |
|------|--------------|--------------|-------------|-------|--------------|--------------------------------------|--------------|-----|--------|-----------------|-------------------------------------------------------|
| Þ    | 一括所          | f蔵一覧         | へ戻る         |       |              |                                      |              |     |        |                 | ural science, Tokyo N<br>ogyo Daigaku<br>東京農業大学 [編] 1 |
| 巻    | 号や年月         | 次を指定し        | って、 更に約     | 交り込んだ | 所蔵情報を        | 見ることができ                              | <b>きます</b> 。 |     |        |                 | 巻1号 (昭12.7)-2巻1号<br>(昭18.3) 東京農業大                     |
|      | 巻号: (        |              |             | 年月    | 次: [         |                                      | 善号絞込         |     |        |                 | <del>7</del> ,1937.                                   |
| t    | ンバーを         | クリックす        | すると所蔵詳      | 細をみる  | ことができ        | ます。                                  |              |     |        |                 | [東京農業大学]農学集<br>報;V.1 No.4-V.2 No.<br>4                |
| 10件  | $\checkmark$ |              |             |       |              |                                      | 123          | 4 5 | 5次へ >> |                 | 東京農業大学.                                               |
| No.  | 巻号           | 補足巻号         | 年月次         | 所蔵館   | 配罟場所         | 資料ID                                 | 請求記号         | 状態  | 返却予定日  |                 | 次へ。                                                   |
| 0001 | 64(4)        |              | 2020/03     | 世田谷   | 4H紀要・<br>報告書 | 020905667263                         | 090/To46/TUA |     |        |                 |                                                       |
| 0002 | 64(1)        |              | 2020/03     | 世田谷   | 4H紀要・<br>報告書 | 020905667271                         | 090/To46/TUA |     |        | 他の検察            | <b>索サイトで探す</b>                                        |
| 0003 | 64(4)        |              | 2020/03     | 世田谷   | 7F大学史<br>資料室 | 020905667280                         | 090/To46/TUA |     |        | CiNii<br>EJ • E | Articles<br>BOOK (FULL TEXT)                          |
| 0004 | 64(3)        |              | 2019/12     | 已用谷   | 4H紀要・<br>報告書 | 020905661494                         | 090/To46/TUA |     |        | NDLS            | earch                                                 |
| 0005 | 所蔵詞          | 洋細           |             |       |              |                                      |              |     |        | 他大学             | 資料確認                                                  |
| 0006 |              | 状態:<br>資料ID: | 02090566726 | 3     | 予:<br>請:     | 約件数: 0件<br>求記号: 090/To46             | /TUA         |     |        | 他大学             | (NII):同一書誌検索                                          |
| 0007 |              | 部署:          | 図書館         |       | 資料取:         | Lesson・ キロルマ・モ<br>版区分: カレント雑<br>蔵状態: | itten E      |     |        |                 |                                                       |
| 0008 |              | 特別扱い:        |             |       | 製            | <b>本状態:</b> 未製本<br>図 このウ・            | インドウを閉じる     |     |        |                 |                                                       |

電子ジャーナル

0000

#### 探す・調べる>電子ジャーナル・ブック

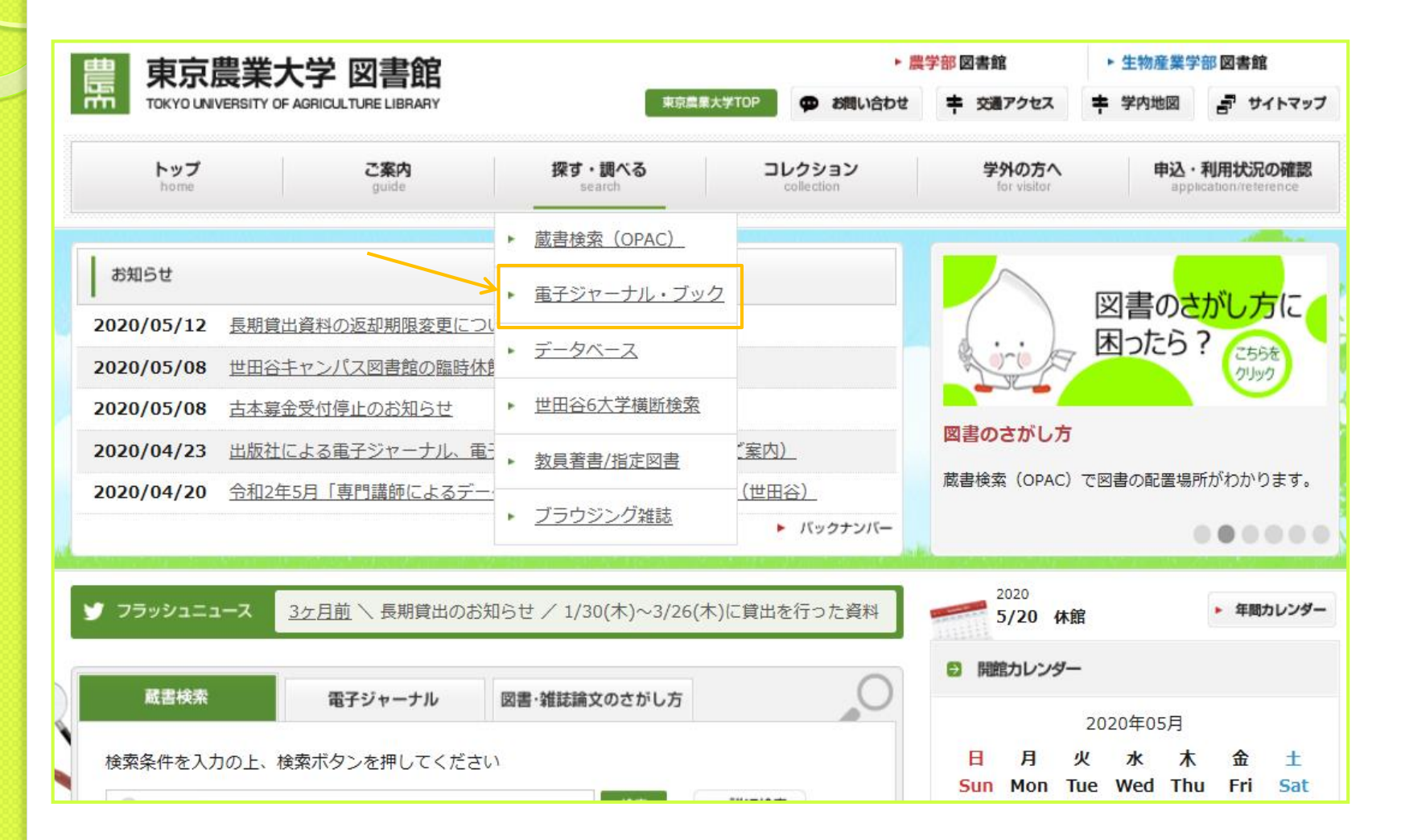

| . 電子ジ<br>検索                                                                     | ジャー                          | ・ナハ  |                       |                            |                  |     |   |
|---------------------------------------------------------------------------------|------------------------------|------|-----------------------|----------------------------|------------------|-----|---|
| 豊康京農業大学<br>e-Journal                                                            | e-Book<br>データベース<br>Database |      | 利用マニュアル<br>User Guide | 契約電子資料の<br>利用について          | 図書館 T<br>Library |     |   |
| 夕イトル/ISSN/ISBNカ ○ すべて ● 雑誌のみ                                                    | <sup>N</sup> ら検索<br>○ 書籍のみ   | J    |                       | Subscribed E-resouce Guide |                  | 日本語 | [ |
| <ul> <li>雑誌/図書名 に次の条件</li> <li>登 巻・号・ページで検索</li> <li>サイテーションリンカー (0)</li> </ul> | を含む [<br>Citation Linker)    | 東京農業 | 大学農学集報                |                            | 検索               |     |   |

#### 🔎 DOI・PubMed ID検索

000

検索

DOIとは? Example DOI: 10.1103/PhysRevD.15.2752 PubMed ID(PMID)とは? Example PMID: 32881

4. 電子ジャーナル 検索結果の提供表示 **壽 柬京農業大学** e-Journal e-Book 契約電子資料の データベース ヘルプ 利用マニュアル 電子ジャーナル・電子ブック 図書館 TOP 利用について 日本語 ~ ○ すべて ● 雑誌のみ ○ 書籍のみ ~ 雑誌/図書名 に次の条件 を含む 検索 検索オプションの詳細を表示する ▼ 検索結果1~1of1 を表示しています:雑誌/図書名 に次の条件 を含む "東京農業大学農学集報" 結果の絞り込み: すべて | 雑誌のみ | 書籍のみ Limit by: 査読済み | オープンアクセス

|               | 東京農業大学農学集報                                                              | 6 |
|---------------|-------------------------------------------------------------------------|---|
|               | ISSN: 0375-9202<br>코프호율출                                                |   |
| $\rightarrow$ | <u>記事で快楽</u><br>2001 to 1年前 in <u>AgriKnowledge(アグリナレッジ)</u> FreeAccess |   |
| $\rightarrow$ | 2001 to 現在 in <u>CiNii: Open Access Journals</u> FreeAccess             |   |
|               | 東京農業大学リボジトリ                                                             |   |

4. 電子ジャーナル

#### 検索結果と論文表示(フルテキスト)

| CiNii        | 日本の論文をさがす                                                     | 大学図書館の本をさがす                                                                           | 日本の博士論文をさがす                                                                                      | 東京農業大学                         | 新;                                   |
|--------------|---------------------------------------------------------------|---------------------------------------------------------------------------------------|--------------------------------------------------------------------------------------------------|--------------------------------|--------------------------------------|
| 検索結          | 果: 1973件中 1-2                                                 | 20 を表示                                                                                |                                                                                                  |                                |                                      |
|              |                                                               | <b>1</b> 2 3 4 5                                                                      | 6 99                                                                                             |                                |                                      |
| <u></u> इ.र. | て選択: 新しいウィン                                                   | ドウで開く 🖌 実行                                                                            | 20件ずつ表示 🗸 出版年:新し                                                                                 | い順 🗸 表示                        |                                      |
|              | <b>酱油麹菌Dipeptid</b><br>館博, Hiroshi Tachi                      | lyl peptidase IVの発見                                                                   | と2型糖尿病予防ペプチドの検護                                                                                  | <u>x</u> 1                     |                                      |
|              | 著者らは1992年に, 慈<br>ていることを見出し, I<br>の応用研究として, 呈<br>た。麹菌DPP IVを用い | i菌が新規アミノペプチダーゼ<br>DPP IVが醤油の呈味形成におけ<br>味性増強に用いる酵素剤の開発<br>てヒトDPP IV阻害ペプチドの根<br>0.02.00 | であるDipeptidyl peptidase IV(DPP)<br>する鍵酵素であることを明らかにした。<br>い、酵素法による機能性ペプチドの開<br>検索を行い,納豆からDPP IV … | IV)を生成し<br>麹菌DPP IV<br> 発などを行っ |                                      |
|              | 機関リポジトリ 周                                                     | e-03-09                                                                               | インデックス                                                                                           |                                |                                      |
|              | 審油麹菌Dipeptid                                                  | Ivi peptidase IVの発見                                                                   | 紀要論文 ▶ 東京農業大学農学集報 ▶ 64                                                                           | ▶ <u>4</u><br>Permalin         | k : http://id.nii.ac.jp/1186/0000075 |
|              | 舘 博<br>東京農業大学農学集報                                             | = Journal of agriculture scie                                                         | □ 醬油麹菌Dipeptidyl peptid                                                                          | lase Ⅳの発見と2型糖                  | 尿病予防ペプチドの検索<br>利用紙計を見                |
|              | 9-115, 2020-03<br>農大FULLTEXT                                  |                                                                                       | File / Name                                                                                      | 2                              | License                              |
|              |                                                               |                                                                                       | 64_109                                                                                           |                                | Creative Commons : 表示 - 非営利          |
|              | 航空ドローンを用い                                                     | いた沿岸域懸濁物監視手                                                                           | 法 <u>64 109 (900.38KB)</u> [ 28 downloads ]                                                      | ]                              | 改変禁止                                 |
|              | 海道吊西川河山周)                                                     | 2007ーススタナイ                                                                            |                                                                                                  | OAI-PMH BI                     | BTEX WERC WERC                       |

| 東京農業大学<br>e-Journal e-Book                        |                     |                                      |                              |                        |
|---------------------------------------------------|---------------------|--------------------------------------|------------------------------|------------------------|
| 電子ジャーナル・電子ブック データベース<br>e-Journal e-book Database | ヘルプ 利用で<br>HELP Use | マニュアル 契約電子<br>er Guide Subscribed E- | ·資料の<br>ついて<br>resouce Guide | 図書館 TOP<br>Library TOP |
|                                                   |                     |                                      |                              |                        |
| ● タイトル/ISSN/ISRNから絵素                              |                     |                                      |                              | 日本                     |
| ○ すべて ○ 雑誌のみ ● 書籍のみ                               |                     |                                      |                              |                        |
| 雑誌/図書名 に次の条件 を含む                                  |                     |                                      | T                            | 検索                     |
| ○ ★ . 므 . ページで検索                                  |                     |                                      | ][                           |                        |
| ● を・号・ヘーンで使来<br>トイテーションリンカー(Citation Linker)      |                     |                                      |                              |                        |
|                                                   | -                   |                                      |                              |                        |
| ◯ DOI・PubMed ID検索                                 |                     |                                      |                              |                        |
|                                                   | 検索                  |                                      |                              |                        |
| <u>いとは?</u> Example DOI: 10.1103/PhysRevD.15.275  | 52                  |                                      |                              |                        |

| 5. 電子ブック                                                                                                    |             |
|----------------------------------------------------------------------------------------------------|-------------|
| 検索結果                                                                                                    |             |
|                                                                                                    |             |
| e-Journal e-book Database HELP User Guide 利用について<br>Subscribed E-resouce Guide                                       | Library TOP |
| ● 9へC ● 雑誌のか ● 香粕のか<br>雑誌/図書名 に次の条件 を含む                                                                              | 検索          |
| 検索結果 1 ~ 7 of 7<br>を表示しています:雑誌/図書名 に次の条件 を含む "TOEIC"<br>結果の絞り込み: <u>すべて</u> ( <u>雑誌のみ</u> ) 書籍のみ                     |             |
| TOEIC L&Rテスト「直前」模試3回分 ―「直前」の技術を定着さ<br>せる極上の600問!―<br>テッド寺倉<br>ISBN: 9784757433540<br>2019<br>**Maruzen eBook Library |             |

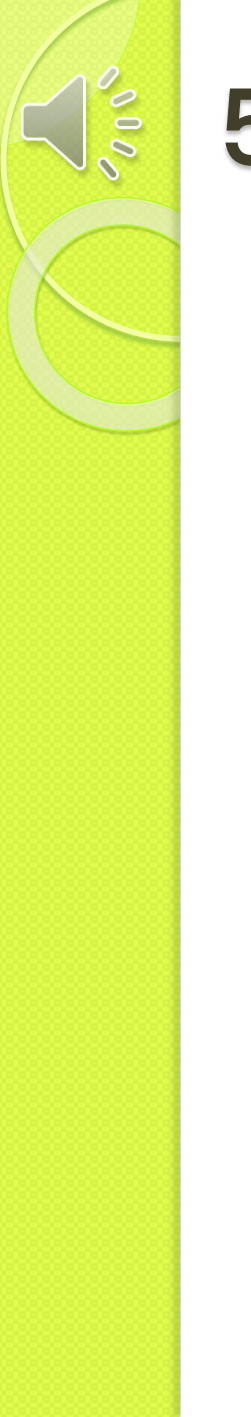

## 5. 電子ブック

表示

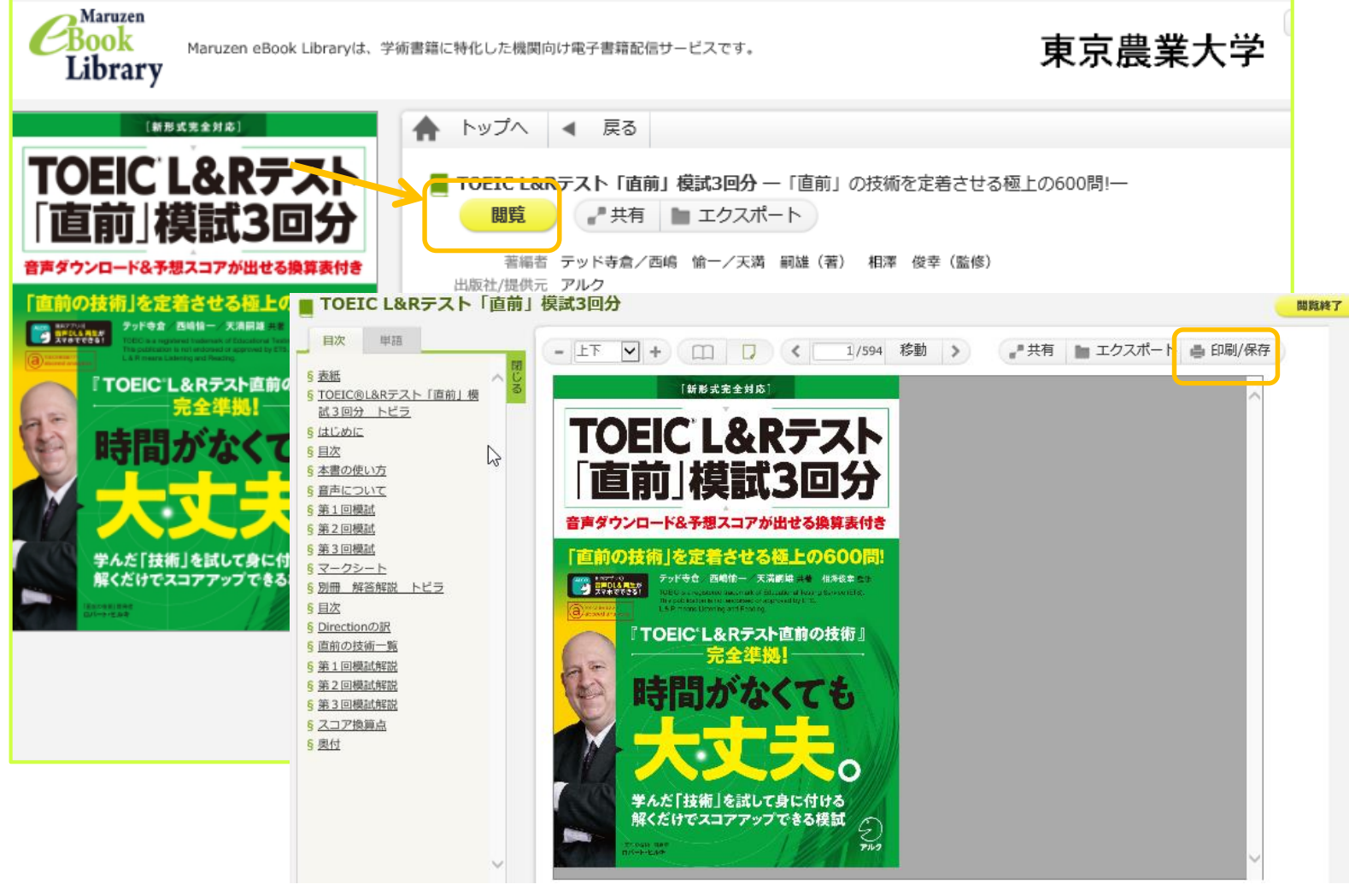

6. データベース

00

探す・調べる>データベース

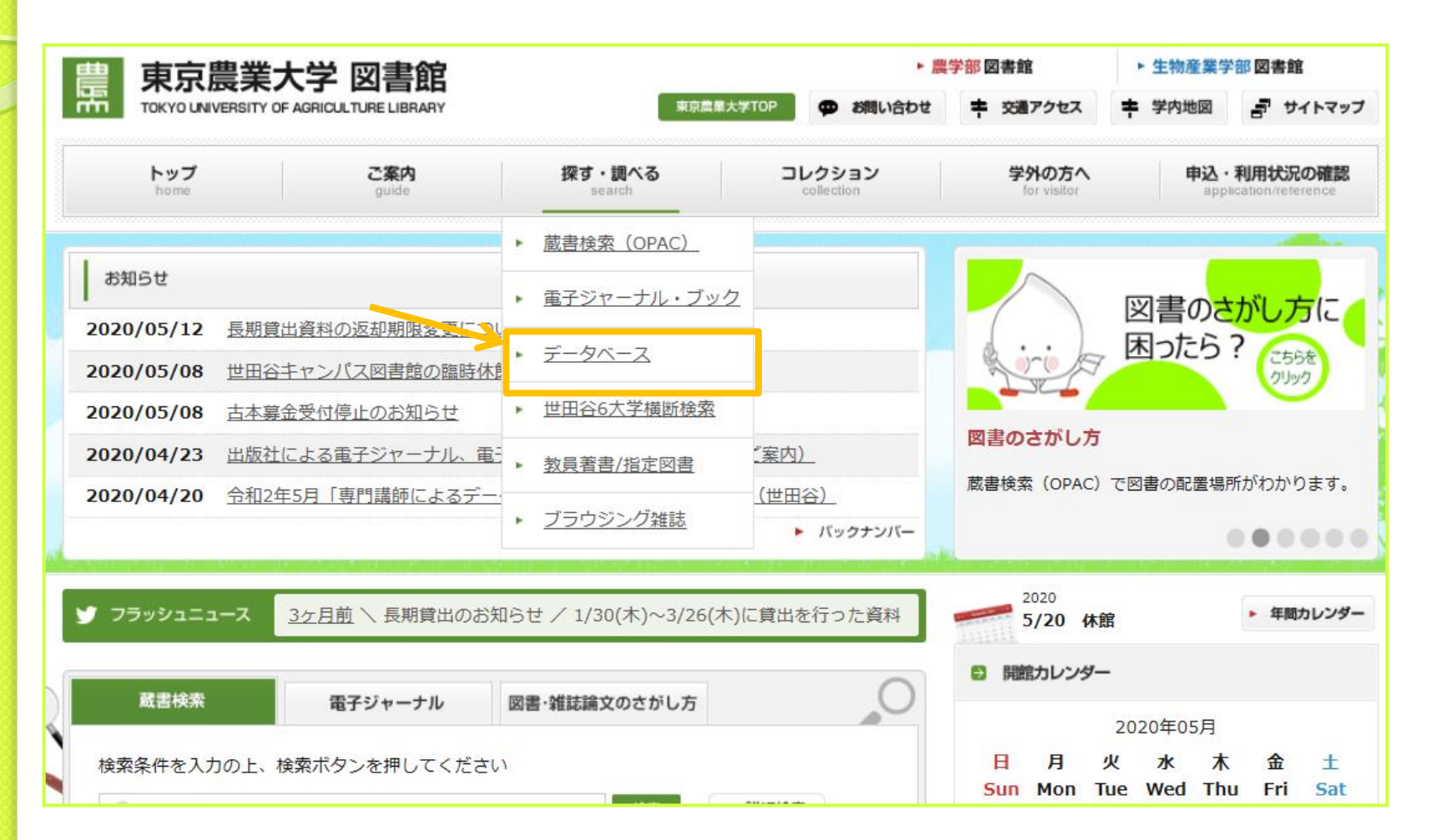

| 6. デー                                       | タベース                                                                                                    |                                            |                                                                                                    |
|---------------------------------------------|----------------------------------------------------------------------------------------------------|--------------------------------------------|----------------------------------------------------------------------------------------------------|
| 検索対                                         | 対象の選択                                                                                                    |                                            |                                                                                                    |
| 農 東京農業→<br>□<br>e-Jour                      | <学<br>nal e-Book                                                                                                    |                                            |                                                                                                    |
| 電子ジヤーナル・電子ブ<br>e-Journal e-book             | ック<br>データベース<br>Database<br>HELP<br>User Guide<br>Subsc                                                                                                    | 契約電子資料の<br>利用について<br>ribed E-resouce Guide | 國書館 TOP<br>Library TOP                                                                                       |
| 雑誌論文の探し方<br>◆契約 状況・アクセスについ                  | τ                                                                                                    |                                            | Language 日本語                                                                                                 |
| ・<br><b>リモート</b>                            | <sup>RUN</sup><br><sup>RUN</sup><br><sup>RUN<br/><sup>RUN</sup><br/><sup>RUN</sup><br/><sup>RUN<br/><sup>RUN</sup><br/><sup>RUN<br/><sup>RUN<br/><sup>RUN<br/><sup>RUN</sup><br/><sup>RUN<br/><sup>RUN<br/></sup></sup></sup></sup></sup></sup></sup></sup></sup></sup></sup></sup></sup></sup></sup></sup></sup></sup></sup></sup></sup></sup></sup></sup></sup></sup></sup></sup></sup></sup></sup></sup> | t <u>at6</u> )                             |                                                                                                    |
| ◆文献データベース                                   | 概要                                                                                                    | 契約状況                                       | アクセス                                                                                                    |
| <u>JDreamIII</u><br>ユーザーガイ                  | 科学技術や医学・薬学関係の国内外文献情報                                                                                                    | 農大契約                                       | <mark>リモート</mark><br>同時にアクセスできる人数 40                                                                         |
| <u>SciFinder-n</u><br>ユーザーガイ                | -<br>広範な物質科学関連分野(化学・生命科学・医薬等)の学術文献・<br>特許情報や化学物質、有機化学反応情報を収録。[1808年以降]<br>また、化学物質の合成ルート探索機能も搭載。<br>メンテナンス情報                                                                                                    | 農大契約                                       | <b>リモート</b><br>事前にユーザー登録必要<br>ID取得はひとり1つまで<br>登録はこちら<br>※学内ネットワークから<br>接続してください<br>リモートでも登録できます<br>同時アクセス無制限 |
| <u>Scopus</u><br>単誌評価指標 <u>CiteScoreについ</u> | 科学・技術・医学・社会科学・人文科学の学術文献および引用情報<br>データベース。1800年代からの抄録に加え、1996年以降の論文に<br>は参考文献も収録。                                                                                                    | 農大契約                                       | <mark>リモート</mark><br>同時アクセス無制限                                                                               |
| CiNii Articles                              | 学協会刊行物・大学研究紀要・国立国会図書館の雑誌記事索引<br>データベースなどの学術文献情報                                                                                                    | FREE / 機関認証                                | リモート                                                                                                    |
| 学術機関リポジトリデータペー<br>ス(IRDB)                   | 日本の学術機関リポジトリに登録された学術情報(学術雑誌論文、<br>学位論文、研究紀要、研究報告書等)を横断的に検索                                                                                                    | FREE                                       | 同時アクセス無制限                                                                                                    |
| J-STAGE                                     | 日本の学協会発行の学会誌を検索・閲覧可能。主に科学技術、医<br>学・楽学系。(一部本文閲覧に制限有)<br>メンテナンス情報                                                                                                    | FREE                                       |                                                                                                    |
| PubMed                                      | 世界の主要医学系雑誌等に掲載された医学文献情報                                                                                                    | FREE                                       |                                                                                                    |

000 JD 》検狂

6. データベース

#### JDream IIIの検索例

| 「その」 日本最大級の科学技術文献情報データベース                 | ▶ ご意見・お問合せ                         | トヘルプ                         | ↑ ログアウト |
|-------------------------------------------|------------------------------------|------------------------------|---------|
| 家モードの選択                                   |                                    |                              |         |
| 新型コロナウイルス感染症対策に伴う【JDreamⅢヘルブデスク電話受付停止のお知り | らせ】詳細はこちら                          |                              |         |
| ご利用者様の情報を入力してください(*は必須)                   |                                    |                              |         |
| 職種 * 大学 : 学部生 <b>マ</b> お名前 *              | メモ 例)プロジェクト名なく                     | - 保存                         |         |
| 検索モードを選択してください                            |                                    |                              |         |
| クイックサーチを使う<br>思いついたキーワードで直感的に検索           | <b>ドバンスドサーチを依</b><br>夏な検索機能でより詳細にも | <b>きう</b><br><sub>検索</sub> ▶ |         |
| 対象ファイル                                    | の ※検索画面でも選択可能                      | ਦਰ 🛨                         |         |
| どちらかを選                                    | 択                                  |                              |         |
|                                           |                                    |                              |         |

6. データベース 検索

000

|                                                                                                    | 6学技術文献情報データペース                                                                      | ▶ ご意見・お問合せ →                                    | ヘルブ トモード選択へ戻る                    | 5 100アウト                    |
|----------------------------------------------------------------------------------------------------|-------------------------------------------------------------------------------------|-------------------------------------------------|----------------------------------|-----------------------------|
| » アドバンスドサーチ - 検索条件                                                                                                   |                                                                                     | JSTPlus+JMEDPlus                                | ▼ 変更 ▼                           | 検索対象ファイル情報                  |
| <ul> <li>シソーラス・辞書参照</li> <li>JSTシソーラスmap閲覧</li> </ul>                                                                | 検索式を入力して下さい。                                                                        | 【OR=+ AND=* NOT=#】 {                            | 列) (老人+高齡者)*介護*2                 | :002-2006/PY                |
| <ul> <li>JST分類コード閲覧</li> <li>日本語異表記辞書ブラウザ</li> </ul>                                                                 | JSTシソーラスブラウザ                                                                        |                                                 |                                  | ¢索フィールドコード参照                |
| 検索補助資料           ・ 操作マニュアル           ・ クイックサーチ(動画)           ・ アドバンスドサーチ(動画)                                         | <ul> <li>&gt; 選択項目 キーワード+英</li> <li>AND ▼ キーワード+英</li> <li>AND ▼ キーワード+英</li> </ul> | 文標題 + 英文抄録 ♥ tomato<br>文標題 + 英文抄録 ♥             | )<br>)                           | >. )                        |
| <ul> <li>収録誌一覧</li> <li>収録誌一覧</li> </ul>                                                                             | ・ 著者名(*) ? 「言語」「記事区分」などで新                                                           | 1込む 🔺 🗌 未設定 🗌 絞込み:                              | ▶ 発行年<br>条件を保持                   |                             |
| 連携サービス<br>別途料金がかかります                                                                                                 | 検索範囲 □ 未索<br>対象文献 ④ 全て                                                              | 引を除く<br>○様転翻訳文献のみ ○ 機械翻訳:                       | □ 抄録付き文献のみ<br>文献を除く              |                             |
| <ul> <li>企業情報(約142万社を収録)</li> <li>新聞情報(約150紙誌を収録)</li> <li>特許検索(PatentSQUARE)</li> <li>海外文献PDF(RightFind)</li> </ul> | 発行年         O From           言語         日本           スペ                             | : V ~ To: V<br>語 □ 英語 □ ドイツi<br>イン語 □ 中国語 □ 韓国語 | ○最新10年 ●最新5年<br>書 □ フランス語 □ ロシア1 | ○最新3年<br>语 □ オランダ語          |
| ボタン凡例<br>検索実行・3 全てのLI<br>検索支援機 乗行・3                                                                                  | □ 原著<br>番号を選択/解除                                                                    | ☆(a1) □ 短報(a<br>● 履歴表示 ● 検索式)                   | 2) □ 文献L<br>アップロード ● 保存式の        | ノピュー(b1)<br>)編集・実行 ○ My検索式実 |
|                                                                                                    | 検索対象ファイル: JSTF                                                                      | Nus+JMEDPlus                                    |                                  | 8,07                        |

6. データベース

結果表示

|                                     | 科学技術文( | は情報 デー | - 9 ベース ・ ご意見・お問合せ ・ ヘルブ ・ モード選択へ戻る 10 ログアウト                                                                                               |
|-------------------------------------|--------|--------|----------------------------------------------------------------------------------------------------|
| » アドバンスドサーチ - タイトルー                 | 覧      |        | O         検索条件へ戻る         O         検索結果へ戻る                                                                                                |
| シソーラス・辞書参照                          | ヒット    | 件数L    | .1 8,076件 • 検索式表示                                                                                                    |
| ○ JSTシソーラスmap閲覧                     | ※ 「一捂  | 選択」ク   | フリックで、No. 1 ~ No. 20 が選択されます。 ※ 選択状態はページが変わっても有効です。                                                                                        |
| <ul> <li>JST分類コード閲覧</li> </ul>      | 一括選択   | 一括解    | 1 ~ 20 件目を表示( 8,076 件中)                                                                                                    |
| <ul> <li>日本語異表記辞書ブラウザ</li> </ul>    |        |        | 14 <4 Page 1 of 404 => =1                                                                                                    |
| 検索補助資料                              |        | No.    | 標題                                                                                                    |
| <ul> <li>操作マニュアル</li> </ul>         |        | 1      | ト<br>いの出荷調整・在庫管理の可能性 食と緑の科学(Web) No.74-2 Page.6-7 (WEB ONLY) (2020.03.31) <                                                                |
| <ul> <li>クイックサーチ(動画)</li> </ul>     |        |        | 本来引> <投解なし>                                                                                                    |
| <ul> <li>アドバンスドサーチ (動画)</li> </ul>  |        | 2      | 絡北方における摂民関連神経ペンチドの質量分析定量化,局在および発見[JST・京大機械期紀] ACS Chemical<br>Neuroscience Vol.12 No.4 Page.782-798 (2021)                                 |
| 収録誌一覧                               |        | 3      | 液体クロマトグラフィー-タンデム質量分析による植物及び動物試料中の除草剤ビクスロゾンとその代謝産物の<br>同時定号【JCT、声力動は新聞】」 Journal of Separation Science Vol 44 No. 4 Page 922-922 (2021)     |
| <ul> <li>収録誌一覧</li> </ul>           |        |        |                                                                                                    |
| 連携サービス                              |        | 4      | 検証されたMAGICおよびGWAS個体群マッピングはトマトのコリスミン酸代謝におけるピタミンE言有量と目然<br>変動の間のリングを明らかにする【JST・京大機械翻訳】 Plant Journal Vol.105 No.4 Page.907-923 (2021)        |
| 別途料金がかかります<br>の 企業情報(約142万社を収録)     |        | 5      | 成熟果実におけるトマト代謝を理解するためのMRSI対CEST MRI:より良いコントラストはあるか?【JST・京大<br>機械翻訳】 Analytical & Bioanalytical Chemistry Vol.413 No.5 Page.1251-1257 (2021) |
| <ul> <li>新聞情報(約150紙誌を収録)</li> </ul> |        | 6      | 磁気共鳴イメージング(MRI)のための血管標的輸送デバイスとしての二重誘導体化ポリ(ラクチド)-アルブミンナ                                                                                     |
| ● 特許検索(PatentSQUARE)                |        |        | ノ粒子(JST・京大機械翻訳) Journal of Nanoparticle Research Vol.23 No.2 Page.51 (2021)                                                                |
| ● 海外文献PDF (RightFind)               |        | 7      | 被覆作物は温帯湿潤気候におけるトマト生産性を増加し窒素損失を低減する【JST・京大機械翻訳】 Nutrient<br>Cycling in Agroecosystems Vol.119 No.2 Page.195-211 (2021)                      |
| ボタン凡例<br>検索実行・タイトル/回答表示             |        | 8      | トルコのシクラメン(Cyclamen spp.)におけるキュウリモザイクウイルスの最初の報告【JST・京大機械翻訳】<br>Journal of Plant Pathology Vol.103 No.1 Page.361-362 (2021)                  |
| 検索支援機能                              |        | 9      | オルソトスボウイルス病流行: ビーナッツ作物における分子特性評価と発生率【JST・京大機械翻訳】 Journal<br>of Plant Pathology Vol.103 No.1 Page.305-309 (2021)                            |

6. データベース

論文詳細

| 回答結果表               | <b>示</b>                                                           | 🔒 画面印刷 🛛 🛚 閉じる                               |
|---------------------|--------------------------------------------------------------------|----------------------------------------------|
|                     | 検索対象ファイル                                                           |                                              |
| JSTPlus (           | (1981-) 35,677,013件(2021.03.23更新本年度48回)                            |                                              |
| JMEDPlus            | (1981-) 10,315,611件(2021.03.23更新本年度48回)                            |                                              |
|                     |                                                                    |                                              |
| L番号                 | 検索条件                                                               | ヒット件数                                        |
| L1 ((               | PY>=2017)) * tomato/ALE                                            | 8,076                                        |
|                     | ヒット件数 8.076件 出力                                                    | 件数 1件                                        |
|                     | 0,07011                                                            | 111                                          |
|                     |                                                                    | 3DroomTTT地写可能                                |
| ◎ 水(15)(15)<br>終理器号 | 21A0641592                                                         | JDream111###Wile                             |
| 和文標題                | 液体クロマトグラフィー-タンデム質量分析による植物及び動物試料                                    | 中の除草剤ビクスロゾンとその代謝産物の同時                        |
| 定量【JST・亰            | 〔大機械翻訳〕                                                            |                                              |
| 英文標題                | Simultaneous determination of the herbicide bixlozone and its      | metabolites in plant and animal samples by   |
| liquid chroma       | atography-tandem mass spectrometry                                 |                                              |
| 著者名                 | Li Congdi (State Key Laboratory of Integrated Management of        | Pest Insects and Rodents, Institute of       |
| Zoology, Chir       | nese Academy of Sciences, Beijing, P. R. China), Li Congdi (School | l of Future Technology, University of        |
| Chinese Acad        | demy of Sciences, Beijing, P. R. China), Chen Zenglong (State Key  | Laboratory of Integrated Management of       |
| Pest Insects a      | and Rodents, Institute of Zoology, Chinese Academy of Sciences, 8  | Beijing, P. R. China), Qin Dongmei           |
| (Institute for      | the Control of Agrochemicals, Ministry of Agriculture and Rural Af | fairs, Beijing, P. R. China), Liu Rong       |
| (Institute of (     | Crop Sciences, Chinese Academy of Agricultural Sciences, Beijing,  | P. R. China), Li Li (State Key Laboratory of |
| Integrated M        | anagement of Pest Insects and Rodents, Institute of Zoology, Chir  | nese Academy of Sciences, Beijing, P. R.     |
| China), Li We       | I (State Key Laboratory of Integrated Management of Pest Insects   | s and kodents, institute of Zoology,         |
| DOI情報               | doi : 10.1002/jssc.202000992                                       |                                              |
| リンク情報               | N                                                                  |                                              |
|                     |                                                                    |                                              |

6. データベース

論文表示例(1)

| ▶ MyCollection連携先選択                                               |                                                                                                    |                                                                                                    |                      | 8                        | 閉じる                                             |                                            |
|-------------------------------------------------------------------|----------------------------------------------------------------------------------------------------|----------------------------------------------------------------------------------------------------|----------------------|--------------------------|-------------------------------------------------|--------------------------------------------|
|                                                                   | 連携先サービスを遵                                                                                                    | 訳してください                                                                                               | 1                    |                          |                                                 |                                            |
| こちらをクリック                                                          | 電子ジャーナル・電子ブック<br>e-Journal e-book                                                                                          | データベース<br>Database                                                                                    | ヘルプ<br>HELP          | 利用マニュアル<br>User Guide    | 契約電子資料の<br>利用について<br>Subscribed E-resouce Guide | 國書館 TOP<br>Library TOP                     |
|                                                                   | ▼書誌情報<br>Simultanoous c                                                                                                    | latormination                                                                                         | of the h             | orbicido bivlo           | 7000                                            | 日本語                                        |
|                                                                   | and its metabo<br>chromatograph<br>著者: Li, Cong<br>ジャーナル: Journal<br>ISSN: 1615-92<br>日付: 2021/02<br>巻: 44<br>DOI: 10.1002 | lites in plant a<br>ny-tandem m<br>of separation scient<br>306<br>2<br>号4 ページ: 82<br>2/jssc.202000992 | and anim<br>ass spec | al samples b<br>trometry | y liquid                                        | 文献情報を編集して検索する<br>Eメール エクスポート<br>Atmetric 1 |
|                                                                   | ◆オンラインでフルデ<br>フルテキストを<br>リソース:Wiley-Black<br>ジャーナルを見る<br>1998/01/01 - 現在                                                   | キストを閲覧する<br>こ見る<br>well JUSTICE Consort                                                               | ium Core Coll        | ection + STM Collecti    | on 🛈 🔺                                          |                                            |
| <ul> <li>*検索結果にアク・</li> <li>クアクセスが上手</li> <li>ご確認の上、時間</li> </ul> | セスした時に、ID<br>くいっていない可<br>を変えてアクセス                                                                                          | PWを要求<br>能性があり<br>してくださ                                                                               | する画<br>ります。<br>らい。   | 面がでる場                    | 合は、契約                                           | 外かネットワー                                    |

000

6. データベース

#### 雑誌の出版サイト

| Wiley Analytical Science                                                                 | Journals News |                                                                                 |                             | Subscrib          |
|------------------------------------------------------------------------------------------|---------------|---------------------------------------------------------------------------------|-----------------------------|-------------------|
|                                                                                          | [             | Search                                                                          | Q                           | Login / Regist    |
| PUBLICATIONS $\checkmark$ TOPICS $\checkmark$ AUTHOR RESOURCES $\checkmark$              |               |                                                                                 | 6am PDT   9am EDT   2pm BST | Webinars & Events |
| Atomic Spectroscopy<br>Virtual Symposium<br>Now available on-demand   Until March 30th   |               | and sample throughput<br>with a multipurpose<br>LC/MS workflow<br>Register here | X                           |                   |
| SEPARATION SCIENCE                                                                       |               |                                                                                 | E 🔗 d                       | lated Information |
| RESEARCH ARTICLE 🛛 🔂 Full Access                                                         |               |                                                                                 | Metrics                     |                   |
| Simultaneous determination of the herbicio<br>metabolites in plant and animal samples by | and its       | Am score 1                                                                      |                             |                   |
| chromatography-tandem mass spectromet                                                    | try           |                                                                                 | Details                     |                   |
| Congdi Li, Zenglong Chen, Dongmei Qin, Rong Liu, Li Li, Wei Li, Yujia                    | an 🖂          | © 2021 Wiley-VCH GmbH                                                           |                             |                   |
| First published: 07 December 2020   https://doi.org/10.1002/jssc.202                     |               | Check for updates                                                               |                             |                   |
| Check FULL TEXT in TUA                                                                   |               |                                                                                 |                             |                   |
| IE SECTIONS                                                                              | 🛱 PDF 🔧 TOO   | DLS < SHARE                                                                     | Research Funding            |                   |

the National Natural Science Foundation

000

6. データベース

#### 論文表示例(2)

| >> MyCollection連携先選択 |     |                                                                                                    |                                                                                                    |                                             | 🛛 閉じる                                                                   |                                                 |                                                   |
|----------------------|-----|----------------------------------------------------------------------------------------------------|----------------------------------------------------------------------------------------------------|---------------------------------------------|-------------------------------------------------------------------------|-------------------------------------------------|---------------------------------------------------|
|                      | 連携纬 | サービスを選択して                                                                                                    | ください                                                                                                    |                                             |                                                                         |                                                 |                                                   |
| 農大 FULLTEXT          |     | 電子ジヤーナル・電子プック<br>e-Journal e-book                                                                                                    | データベース<br>Database                                                                                                    | ヘルプ<br>HELP                                 | 利用マニュアル<br>User Guide                                                   | 契約電子資料の<br>利用について<br>Subscribed E-resouce Guide | 図書館 TOP<br>Ubrary TOP                             |
|                      | 6   | ▼書誌情報                                                                                                    |                                                                                                    |                                             |                                                                         |                                                 | 日本語 🖌                                             |
|                      | 43  | <ul> <li>Simultaneous d<br/>and its metabol<br/>chromatograph</li> <li>著者: Li, Cong<br/>ジャーナル: Journal ·<br/>ISSN: 1615-93</li> <li>目付: 2021/02<br/>巻: 44</li> <li>DOI: 10.1002</li> <li>オンラインでフルテ=</li> <li>フルテキストを</li> <li>リソース: Wiley-Blacky<br/>ジャーナルを見る<br/>1998/01/01 - 現在</li> </ul> | letermination<br>lites in plant a<br>y-tandem ma<br>di<br>of separation science<br>006<br>2<br>号 4 ページ: 82:<br>火/jssc.202000992<br>キストを閲覧する<br>:見る | of the hi<br>and anim<br>ass spect<br>2-832 | erbicide bixlo;<br>nal samples by<br>trometry<br>ection + STM Collectio | zone<br>y liquid                                | ユネロ<br>文献情報を編集して検索する<br>Eメール エクスポート<br>Atmetric 1 |
|                      |     | ◆東京農業大学図書館の<br>OPAC 世田谷/厚木<br>※文献が図書館にもWeb<br>他機開から取り寄せる                                                                                                    | <b>D蔵書を探す</b><br>OPAC オホーツ<br>D上にもない場合は、(<br>申込(ILL複写依頼、                                                                                           | <mark>ソク</mark><br>DPAC検索結集<br>貸借依頼)が       | 画面で<br>できます(有料)。                                                        |                                                 |                                                   |
|                      |     | ◆関連情報を調べる<br>CiNii PublQed                                                                                                    |                                                                                                    | 国会図書館<br>サーチ                                | oogle                                                                   | -                                               |                                                   |

6. データベース

#### 論文表示例(3)

| >> MyCollection連携先選択             |                                                                                                    |                                                                                                    |                                         | 🛛 閉じる                                                                          |                                                |                                                                                                    |
|----------------------------------|----------------------------------------------------------------------------------------------------|----------------------------------------------------------------------------------------------------|-----------------------------------------|--------------------------------------------------------------------------------|------------------------------------------------|----------------------------------------------------------------------------------------------------|
|                                  | 電子ジャーナル・電子ブック<br>e-Journal e-book                                                                       | データベース<br>Database                                                                                                    | ヘルプ                                     | 利用マニュアル<br>User Guide                                                          | 契約電子資料の<br>利用について                              | 図書館 TOP<br>Ubrary TOP                                                                                      |
| WYCollection連携先選択<br>微大 FULLTEXT | 電子ジャーナル・電子ブック<br>e-Journal e-boox                                                                       | テータベース<br>Database<br>determination<br>blites in plant<br>ny-tandem m<br>gdi<br>of separation scien<br>306<br>2<br>. 号4 ページ: 82<br>2/jssc.202000992<br>キストを閲覧する | of the he<br>and anim<br>ass spect      | ♥問でる<br>利用マニュアル<br>User Guide<br>erbicide bixlo:<br>aal samples by<br>crometry | 契約電子資料の<br>利用について<br>Subscribed Eressuce Guide | 図書館 TOP         しtarary TOP         日本語         文献情報を編集して検索する         Eメール       エクスポート         【Atmetric] |
|                                  | フルテキストな<br>リソース: Wiley-Black<br>ジャーナルを見る<br>1998/01/01 - 現在<br>・東京農業大学図書館<br>OPAC 世田谷/厚木                | を見る<br>well JUSTICE Consor<br>E<br>の蔵書を探す<br>OPAC オホー                                                                                                    | tium Core Colle                         | action + STM Collecti                                                          | on 🛈 🔺                                         |                                                                                                    |
|                                  | <ul> <li>※文献が図書館にもWe</li> <li>他機開から取り寄せる</li> <li>● 関連情報を調べる</li> <li>CiNii</li> <li>Publ@ed</li> </ul> | b上にもない場合は、<br>5申込(IIL複写依頼、                                                                                                    | OPAC検索結果<br>貸借依頼)が<br><sup>2004日期</sup> | 画面で<br>できます (有料)。                                                              |                                                |                                                                                                    |

#### 電子資料利用上の注意点

本学が契約している電子資料(電子ジャーナル、電子ブック、データベース)の 利用について

◆利用できる対象者

利用対象者は、本学に在籍する教職員、院生、学部生です。

◆注意事項

図書館で提供している電子資料(電子ジャーナル、電子ブック、データベース)は、 大学と提供者とで交わす契約が利用を規定しています。電子コンテンツの利用に当 たり次の行為が禁止されています。契約に基づいた利用をお願いします。

【禁止事項】

①大量ダウンロード・プリントアウトの禁止

②個人利用以外の利用禁止

③複製・再配布の禁止(営利・非営利問わず)

④著作権の侵害の禁止

⑤リモートアクセスが認められていない電子資料へのアクセスの禁止

以上の禁止行為を行うと、提供者から不正利用とみなされ、不正利用者だけでなく東京農業大学全体が当該 サービスを停止される場合がありますので、くれぐれも適正な利用をお願いいたします。 禁止行為を行った場合は、不正利用者への提供サービスを停止することがあります。 違反により、大学または当該サービス提供者等に損害が生じた場合は、大学は不正利用者に対して損害賠償 を求め、所属学科等への連絡をすることがあります。

※同時アクセスに限りがある電子コンテンツがあります。 次に利用を待っている人のために、利用後は必ずログアウトしてください。

## 7.貴重書・大学史資料、実学の杜、榎本・横井関連資料

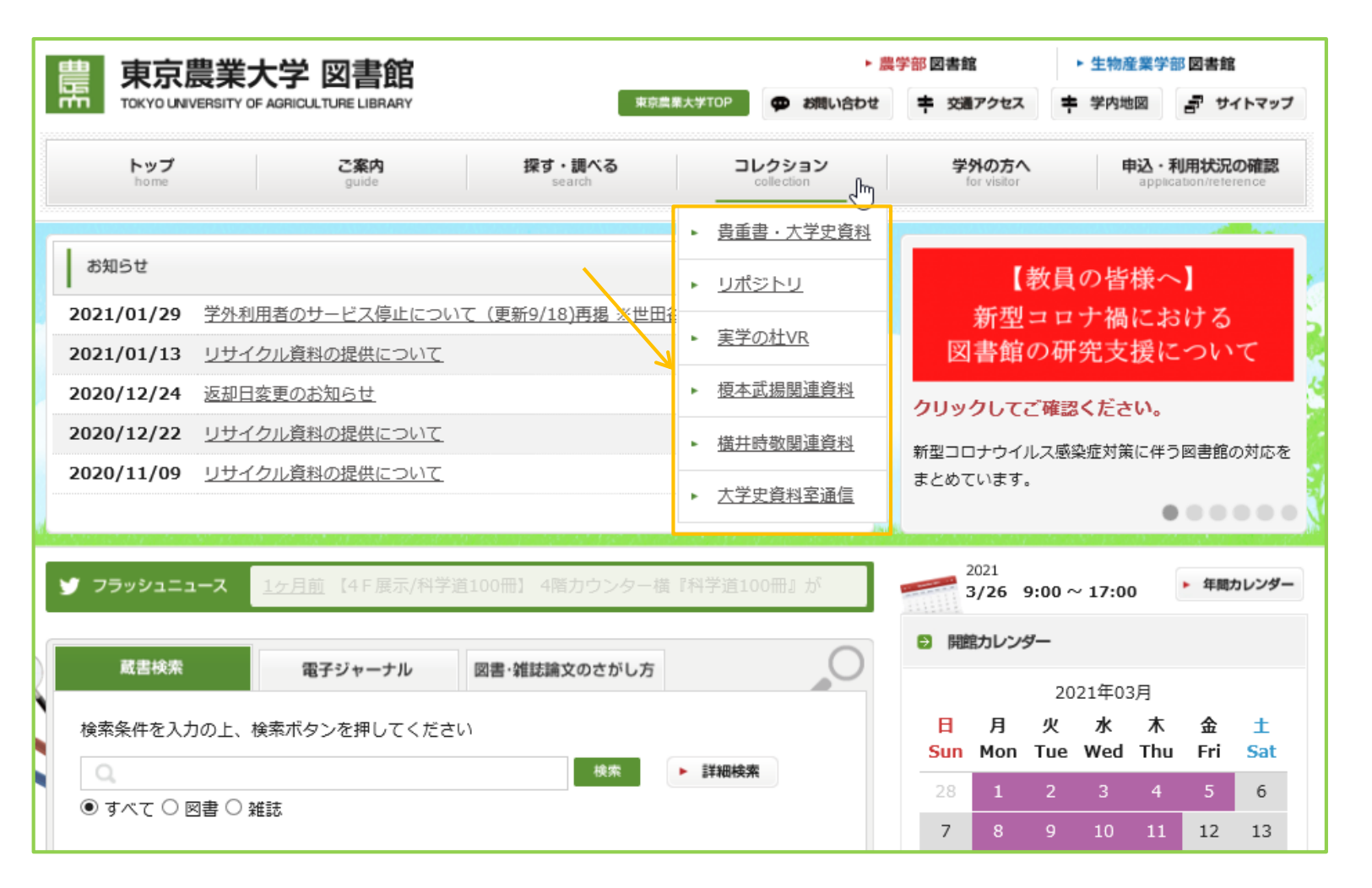

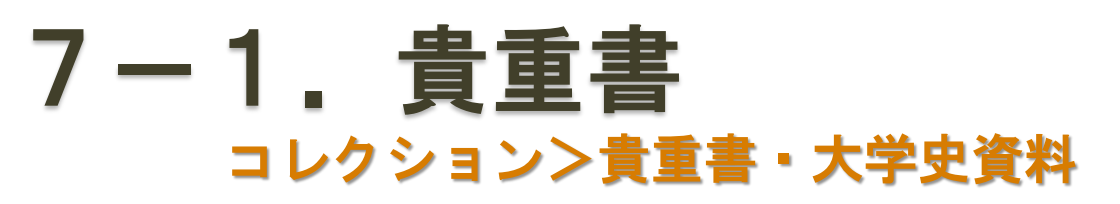

★ <u>ホーム</u> > <u>コレクション</u> > 貴重書・大学史資料

コレクション collection

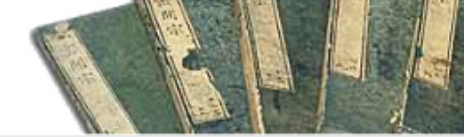

貴重書·大学史資料

貴重書

▶ 貴重書一覧

000

#### 

第四代図書館長大野史朗(在職期間1918~1964)が長い年月をかけて収集した農業 に関する古典・資料は、本学が誇るコレクションのひとつです。 所蔵貴重書は400タイトルあまりにのぼりますが、この34タイトルについて公開とオ リジナル資料の保存を目的として全頁電子化をしました。 保存状態が良好なもので、内容的に近世を代表する農学者である宮崎安貞(1623-

1679)、大蔵永常(1768-1860)、佐藤信淵(1769-1850)等の農書をはじめ、本 学の専門分野に深く関わるものを優先し電子化しております。

彩色が美しいものは、フルカラーで閲覧頂けます。

これらの貴重書が現在も変わらぬ姿を留めているのは、第二次世界大戦に大学全焼という大火の中、大野館長 をはじめ、職員が書庫の扉に土を塗って中の資料を守り抜いた、という経緯が伝わっています。 また、当時このような専門書は高額で一度に収集することは困難でしたが、その中でも農学的な見地から将来 の農学に寄与するに値する書籍を厳選・収集したところに、大野館長の図書館員としての見識と農大の発展を 望む姿が垣間見えます。現在はセレクトされた数点の貴重書に限られますが、電子化された貴重書を閲覧する

と共に、図書館員の魂を感じていただければと思います。

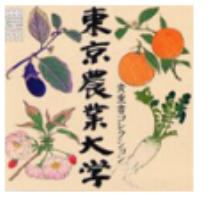

- コレクション
- ▶ <u>貴重書・大学史資料</u>
- ▶ <u>リポジトリ</u>
- ▶ 実学の杜VR
- 植本武揚関連資料

2

横井時敬関連資料

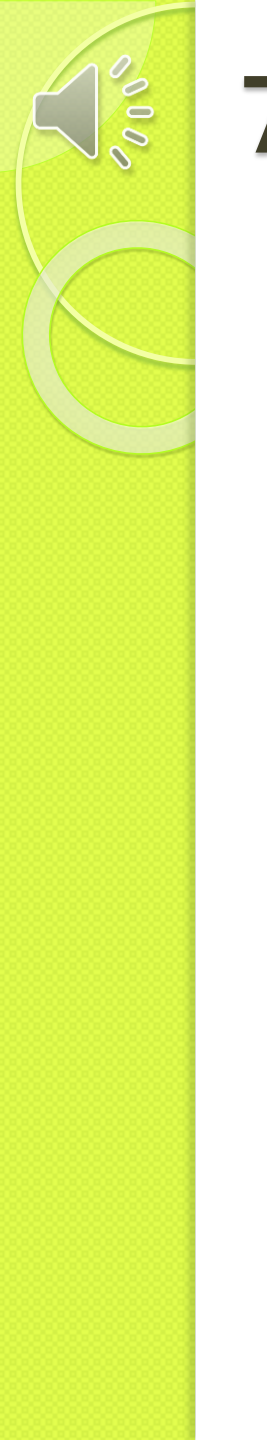

| 1. 貴重書 |
|--------|
|--------|

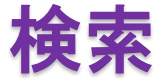

#### 貴重書・大学史資料コレクション

| <b>簡易検索</b> 詳細検索                                                                                                    |
|----------------------------------------------------------------------------------------------------|
| *資料種別: □全て ☑ 貴重書 □卒業論文 □農大新聞巻号 □農大新聞本文 □大学史資料                                                                                                    |
| キーワード 🖌 豆腐                                                                                                    |
| かつ(AND)  91トル                                                                                                    |
| かつ(AND) · 著者/関係者 · · ·                                                                                                    |
| かつ(AND) <<br><br>発行者<br><br><br< td=""></br<> |
| 書誌ID:                                                                                                    |
| 表示順: 登録昇順 🖌 表示件数: 100件 🗸                                                                                                    |
|                                                                                                    |
|                                                                                                    |

 | ◆ 貴重書一覧 | ◆ 空業論文一覧 | ◆ 農大新聞一覧 | ◆ 大学史一覧 (榎本武揚) | ◆ 大学史一覧 (横井時敬)

 | ◆ 大学史一覧 (貴重書) |

このウェブサイトに収録されている画像、テキストを東京農業大学の許可なく複製することを禁止します。またこのウェブサイトの 内容を、東京農業大学の許可なく他のメディアを使って、配付および再編集することを禁止します。

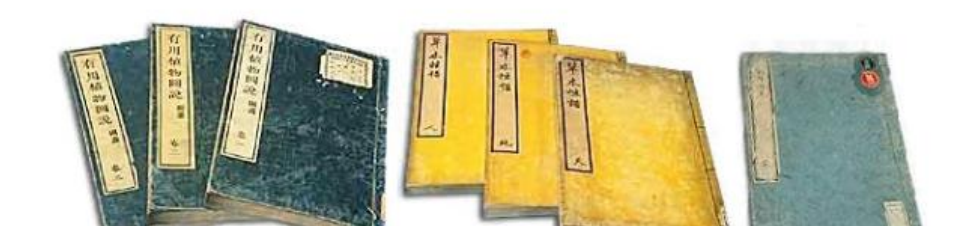

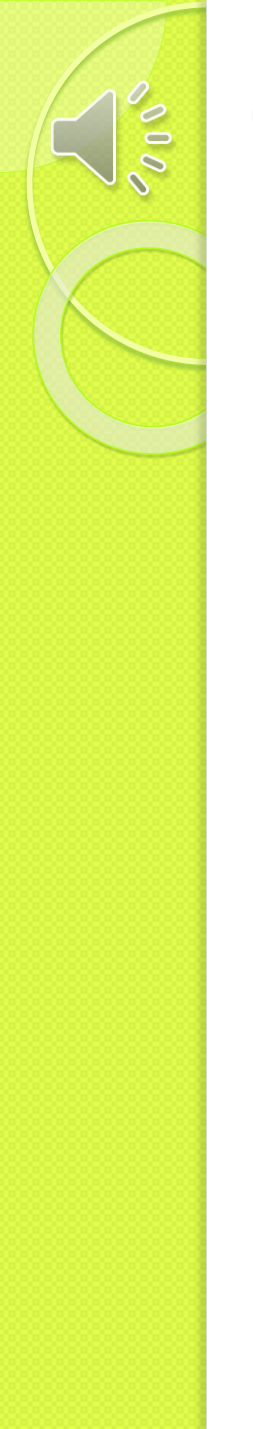

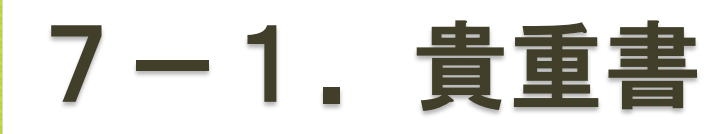

#### 詳細情報

| 書誌詳紙 | θ                                                                                                    |
|------|----------------------------------------------------------------------------------------------------|
|      | 検索結果一覧へ戻る<br>豆腐百珍<br>醒狂道人(何必醇). <xa00001029></xa00001029>                                                                                                  |
| -    | ▶ 詳細情報を見る<br>書誌URL: [https://webopac.nodai.ac.jp/collection/XA00001029 選択<br>↓                                                                             |
| 表紙   | 画像 本文画像                                                                                                    |
| 書誌詳約 | ₫                                                                                                    |
| 書名   | 豆腐百珍                                                                                                    |
| 書名ヨミ | トウフヒャクチン                                                                                                    |
| 著者名  | 醒狂道人(何必醇)                                                                                                    |
| 出版年  | 17831783                                                                                                    |
| 和暦   | 天明3年                                                                                                    |
| 請求記号 | 619.6/So71                                                                                                    |
| 説明   | 本書は板本一冊本で豆腐の尋常品、通品、佳品、奇品、妙品、絶品に類別し、豆腐の調理法凡そ百種が<br>載せられている。その外宋楊誠斉の豆腐異名、脉豆腐詩、豆腐集説が附け加えられている。その続篇は<br>同年に刊行され板本一冊で前篇に漏れた豆腐の調味法百数十品を載せ且つ豆腐に関する故事談話が加え<br>てある。 |

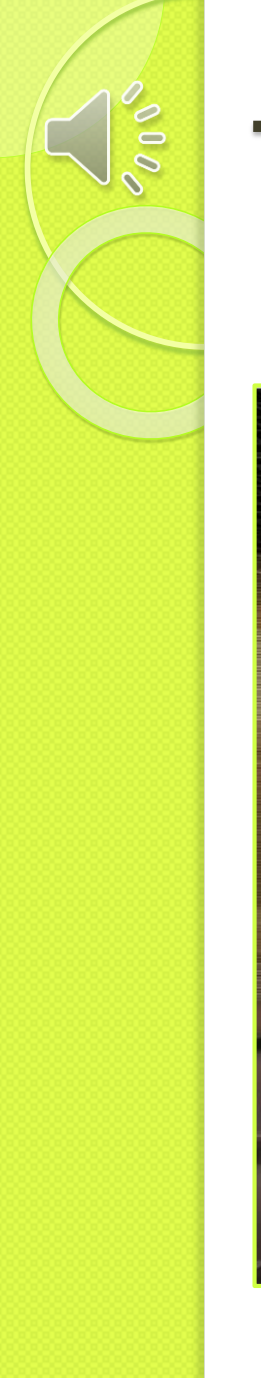

7-2.実学の社 コレクション>実学の杜

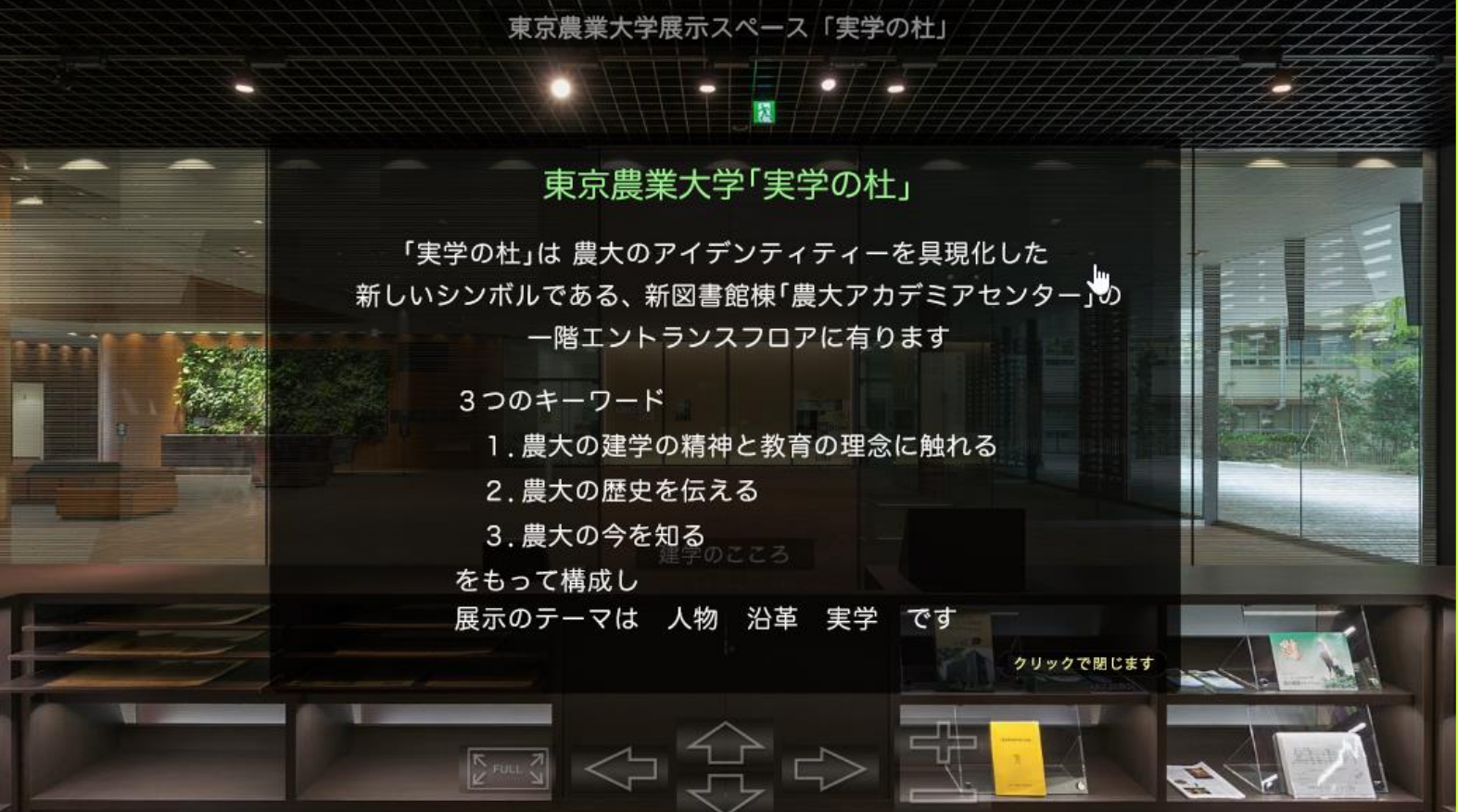

#### 7 – 3. 榎本・横井関連資料 コレクション>榎本武揚・横井時敬関連資料

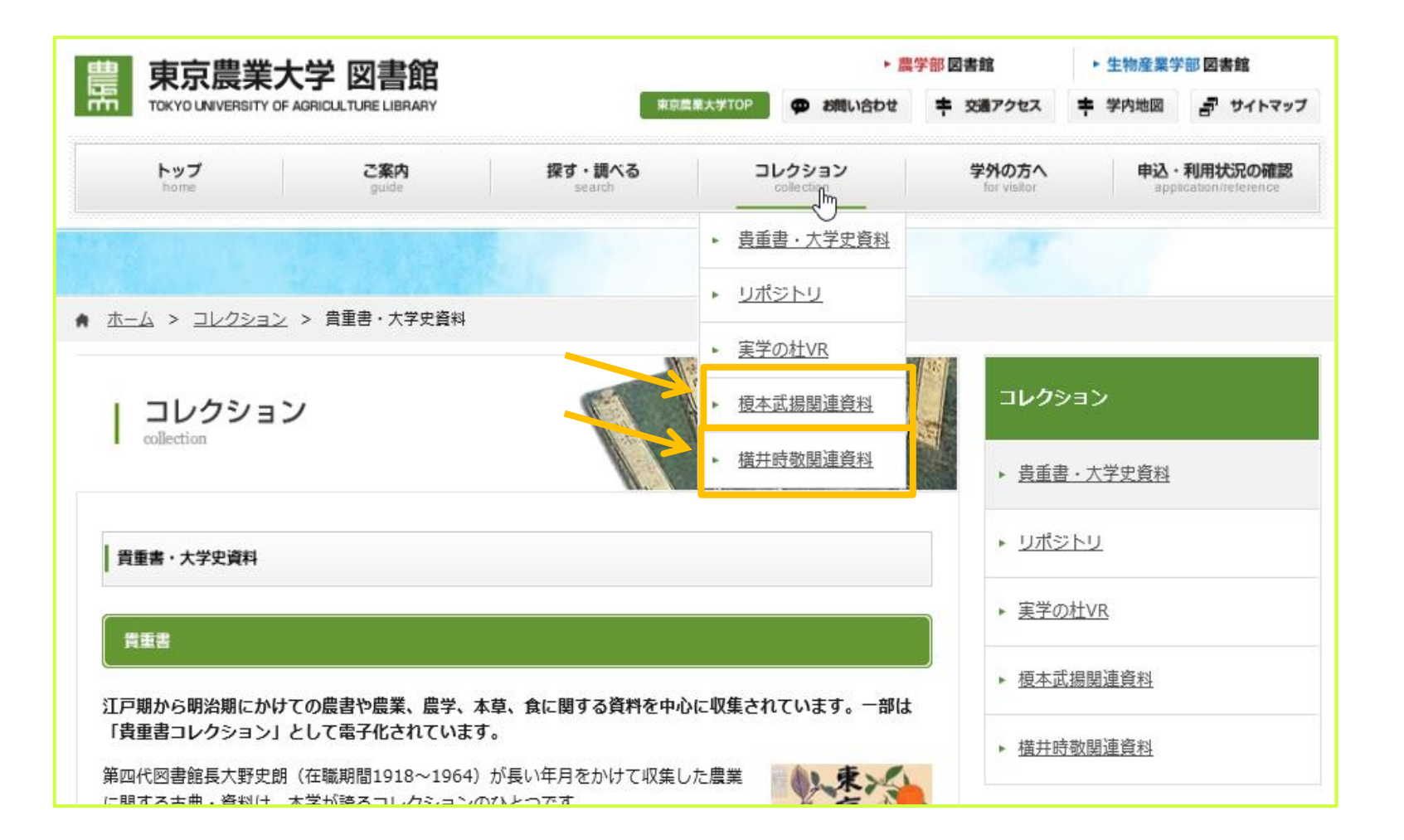

| <b>検索</b><br>貴重書・大学史資                                                                                                    | 料コレクション                                                    |
|----------------------------------------------------------------------------------------------------|------------------------------------------------------------|
| 簡易検索 詳細検索                                                                                                    |                                                            |
| *資料種別: □全て □貴重書 □卒業                                                                                                    | ‱文 □農大新聞巻号 □農大新聞本文 ☑大学史資料                                  |
| 著者/関係者                                                                                                    |                                                            |
| かつ(AND) 🔽 タイトル                                                                                                    |                                                            |
| かつ(AND) <> 著者/関係者                                                                                                    | ✔ 榎本武揚                                                     |
| かつ(AND) 🔍 <del>発行者 🔤</del>                                                                                                    |                                                            |
| 書誌ID:                                                                                                    |                                                            |
| 表示順: 登録昇順 🗸                                                                                                    | 表示件数: 100件 🗸                                               |
| ₽ k                                                                                                    | え クリア                                                      |
| ◆ <u>貴重書一覧</u>   ◆ <u>卒業論文一覧</u>   ◆ <u>農大新</u><br>  ◆ <u>大学史一覧(貴重書)</u>                                                                                                    | 聞一覧   ◆ 大学史一覧(榎本武揚)   ◆ 大学史一覧(横井時敬)                        |
| このウェブサイトに収録されている画像、テキストを東<br>内容を、東京農業大学の許可なく他のメディアを使って                                                                                                    | 京農業大学の許可なく複製することを禁止します。またこのウェブサイトの<br>、配付および再編集することを禁止します。 |
|                                                                                                    | AL CONTRACTOR                                              |
| THE REPORT OF THE REPORT OF TH | A 4 4                                                      |

| • | 7   | _               | 3. 榎本·横井関連資料                   |
|---|-----|-----------------|--------------------------------|
| ſ | K : | 建きだ             |                                |
|   | 15  | <b>日</b> 0/0/12 | 大元和本 見 111~2211(主2211)         |
|   | 1   | 曲馬市             | 鎌府江山…<br><b>榎本武揚</b> .         |
|   | 2   | 間面              | 月影碎波···<br><mark>榎本武揚</mark> . |
|   | 3   | 開始              | 間看秋水…<br><mark>榎本武揚</mark> .   |
|   | 4   | 醴               | 先帝創…<br><mark>榎本武揚</mark> .    |
|   | 5   | 間間市             | 橫看成嶺…<br><mark>榎本武揚</mark> .   |

| 0000 | 7-3. 榎本・横井関連                                                                                                    | 資料                                                    |
|------|----------------------------------------------------------------------------------------------------|-------------------------------------------------------|
|      | <b>夜</b> 索結果詳細                                                                                                    |                                                       |
|      | 青誌詳細 1件目を表示(全22件)                                                                                                    |                                                       |
|      | <ul> <li>▶ 検索結果一覧へ戻る</li> <li>鎌府江山…</li> <li>積本武場. <xe0000003></xe0000003></li> <li>▶ 詳細情報を見る</li> <li>書誌URL: https://webopac.nodai.ac.jp/collection/XE00000000</li> </ul> | 次の書誌▶<br>3 選択                                         |
|      | 表紙画像本文画像                                                                                                    |                                                       |
|      | 書誌詳細                                                                                                    |                                                       |
|      | <b>題名</b> 鎌府江山···                                                                                                    |                                                       |
|      | 題名ヨミ ケンプコウザン…                                                                                                    |                                                       |
|      | 著者名 榎本武揚                                                                                                    |                                                       |
|      | 法量本紙 134.0×57.5                                                                                                    |                                                       |
|      | 法量全体 194.0×69.5                                                                                                    |                                                       |
|      | 書き下し 22年度                                                                                                    |                                                       |
|      | 大意 鎌倉の川縁では、鳥が鳴く夕刻となり、私は秦の時代の過ちを記した<br>いをはせる。 この鎌倉では道の傍らの苔生した石には、いにしえの<br>の人々の家となっていることだ。 壬辰二月に鎌倉に立ち寄って感慨                                                                   | と賈誼や彼が流された長砂の町に思<br>城の跡を留めているが、今は市井<br>があって、漢詩を作り之を記し |

t-

8. 機関リポジトリ コレクション>リポジトリ

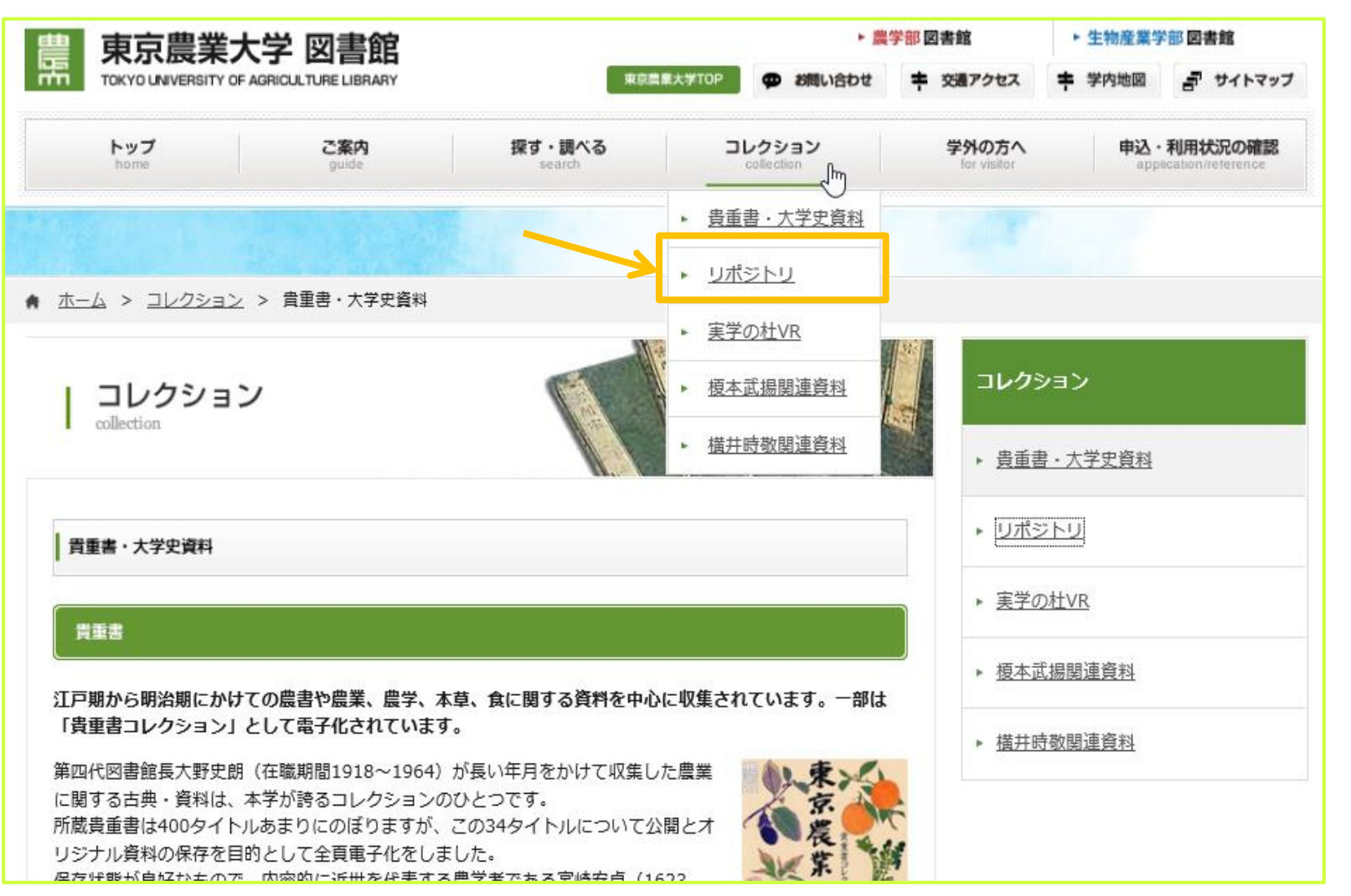

8. 機関リポジトリ

検索結果一覧

| WEKO          |            |       |                                                                                                    |                    |
|---------------|------------|-------|----------------------------------------------------------------------------------------------------|--------------------|
| トップ           | ランキン?      | 7     |                                                                                                    |                    |
| ľ í           |            |       |                                                                                                    |                    |
|               | 置す         | マト    |                                                                                                    |                    |
|               | ⊿ 詳細       | 10検索  | ◎全文検索 ○キーワード検索                                                                                                    | 0                  |
|               | Ν          |       | 91hu V                                                                                                    |                    |
|               | 63         | AND   | 著者名 OR 著者ID ✓                                                                                                    | ×                  |
|               |            | AND   | 資源タイブ ✓ <u>- </u>                                                                                                    | ×                  |
|               |            | AND   | 出版年 マ 年                                                                                                    | ×                  |
|               |            | AND   | インデックス 🗸 💼                                                                                                    | ×                  |
|               |            | AND   | WEKOĚĂID 🗸                                                                                                    | ×                  |
|               |            |       | 核索条件                                                                                                    | 12/2010            |
|               |            |       | 検索 クリア                                                                                                    |                    |
| Langu         | ane        |       | 検索結果                                                                                                    | 1 - 20 of 44 items |
| Langu         | age        |       |                                                                                                    |                    |
| 日本語           |            | ~     | チェックしたアイテムをExport     >       表示順     出版年(隆頃)                                                                                                    | ✔ 表示数 20 ✔         |
| インデ:<br>+ #±論 | ックスツリ<br>☆ | - 🧐 🛞 | 🔲 🖺 ベビーノ (Solanum muricatum Aiton) を台木に用いたトマトの青枯病およびトマト萎凋病の発病抑制効果                                                                                 |                    |
| ●紀要論          | 文          |       | 山崎 洋記 , 高畑 健 , <u>キム オッキョン</u> , 長岸 東光 , 有江 力 , 直田 東彰 , 線原 弘亮                                                                                     |                    |
| 子術群           | 試羅乂        |       | 65(3),76-82 (2020-12-18)                                                                                                    |                    |
|               |            |       | pdf                                                                                                    |                    |
|               |            |       | 〇      〇                                                                                                    |                    |
|               |            |       | 建築 、12 ドビョン、     博士/単学経済     営業                                                                                                    |                    |
|               |            |       | ndf ndf                                                                                                    |                    |
|               |            |       | pa                                                                                                    |                    |
|               |            |       | 🛛 🕒 Physiological Study on Green Mature Tomato Fruit (Solanum lycopersicum L.) Stored under High Temperature Condition for Practical Post Harvest |                    |
|               |            |       | GIII RUDDIN GIII AR。から3* かわざやか、埴土(国際曲集開設学)                                                                                                    |                    |
|               |            | -     |                                                                                                    |                    |
|               |            |       | 回                                                                                                    |                    |
|               |            |       |                                                                                                    |                    |
|               |            |       | 55(3),227-233                                                                                                    |                    |
|               |            |       | ndf                                                                                                    |                    |
|               |            |       | bou                                                                                                    |                    |
|               |            |       |                                                                                                    |                    |

| 100 |
|-----|
|     |
|     |
|     |
|     |
|     |
|     |
|     |
|     |
|     |
|     |
|     |
|     |
|     |
|     |
|     |
|     |
|     |
|     |
|     |

## 8. 機関リポジトリ

論文詳細

| 🏭 杉原たまえ                                                |               | 検索                                                                                                    |
|--------------------------------------------------------|---------------|----------------------------------------------------------------------------------------------------|
| ▶ 詳細検索                                                 |               | <ul> <li>         ・全文検索         〇キーワード検索         </li> </ul>                                                                                                    |
| Language                                               | インデックス        | 0                                                                                                    |
| 日本語                                                    | 紀要論文 ▶ 東京農    | <u>業大学<u></u> 意学集報 ▶ <u>55</u> ▶ <u>3</u></u>                                                                                                    |
| インデックスツリー 🥝 🥘                                          |               | Permalink : http://id.nii.ac.jp/1186/00000400/                                                                                                    |
| <ul> <li>博士論文</li> <li>紀要論文</li> <li>学術雑誌論文</li> </ul> | 🗎 宮古島の「カ      | かぶつ」における生存資源の栽培と利用                                                                                                    |
|                                                        |               | File / Name License                                                                                                    |
|                                                        | KJ0000663754  | l1.pdf                                                                                                    |
|                                                        | КЛОООО663754: | 1.pdf (510.59KB) [ 84 downloads ]                                                                                                    |
|                                                        |               | ALL ONLY AND ALL AND ALL AND A |
|                                                        | アイテムタイプ       | [ELS]紀要論文 / Departmental Bulletin Paper                                                                                                    |
|                                                        | 言語            | 日本語                                                                                                    |
|                                                        | キーワード         | 「かふつ」,生存資源,, 沖縄県宮古島 , お裾分け                                                                                                    |
|                                                        | 雑誌書誌ID        | AN00164184                                                                                                    |
|                                                        | 論文名よみ         | ミヤコジマ ノ カフツ ニ オケル セイゾンシゲン ノ サイバイ ト リヨウ                                                                                                    |
|                                                        | 著者            | <u>杉原 たまえ</u> / スギハラ タマエ<br><u>新里 孝吉司</u> / シンザト タカヨシ                                                                                                    |
|                                                        | 著者所属(日)       | 東京農業大学国際食料情報学部国際農業開発学科<br>東京農業大学国際食料情報学部国際農業開発学科                                                                                                    |
|                                                        | 記事種別(日)       | 論文                                                                                                    |
|                                                        | 抄録(日)         | 沖縄県宮古島には,「かふつ」と称する自給用の土地がある。屋敷地に付随しており,少量で<br>はあるが,生物多様性に満ちた多様な資源が保全・利用されてきた。この「かふつ」で栽培<br>される資源は,個別世帯の自給物となるだけでなく,お福分けという互酬慣行によって,地域                                                                                                    |

9. 申込・利用状況の確認

000

00

#### 申込・利用状況の確認>利用状況の確認

| 東京農業ナ                                                                                | 、学 図書館                                                       |                                                                                                    | ► <u>R</u>                                      | 学部図書館                                                  |                                                                                                    | 11:10/1                                                    | 医果子部                                               | 四香地                                                                                                    |                                                                                                 |
|--------------------------------------------------------------------------------------|--------------------------------------------------------------|----------------------------------------------------------------------------------------------------|-------------------------------------------------|--------------------------------------------------------|----------------------------------------------------------------------------------------------------|------------------------------------------------------------|----------------------------------------------------|----------------------------------------------------------------------------------------------------|-------------------------------------------------------------------------------------------------|
| TOKYO UNIVERSITY OF                                                                  | AGRICULTURE LIBRARY                                          | 東京豊都                                                                                               | ● お問い合わせ                                        | <b>中</b> 交通7                                           | クセス                                                                                                    | 学内地                                                        |                                                    | <b>₽</b> †4                                                                                               | ' <b>ト</b> マ                                                                                    |
| トップ<br>home                                                                          | <b>ご案内</b><br>guide                                          | 探す・調べる<br>search                                                                                   | コレクション<br>collection                            | 学外                                                     | の方へ<br>vieitor                                                                                               | ŧ                                                          | <del>込</del> ・利<br>applicat                        | 用状況<br>tion/refer                                                                                         | Dini<br>Um                                                                                      |
|                                                                                      |                                                              |                                                                                                    |                                                 |                                                        |                                                                                                    | •                                                          | 利用状                                                | 代況の確                                                                                                    |                                                                                                 |
| お知らせ                                                                                 |                                                              |                                                                                                    |                                                 | Dear                                                   | all Inte                                                                                                    | rn: 🚬                                                      | <u>ILL複</u>                                        | 写依頼                                                                                                    |                                                                                                 |
| 021/04/05 <u>リサイク</u>                                                                | フル資料の提供について                                                  |                                                                                                    |                                                 | Thes<br>NOD                                            | e are the o<br>AI library                                                                                    | toc<br>y si 🕨                                              | ILL貸                                               | 借依頼                                                                                                    |                                                                                                 |
| 021/04/02 <u>日経時</u>                                                                 | 2事検索サーヒス/ 面威                                                 | IESTMEONC                                                                                          |                                                 | your                                                   | study.                                                                                                    |                                                            | 購入者                                                | 1.<br>1.<br>1.<br>1.<br>1.<br>1.<br>1.<br>1.<br>1.<br>1.<br>1.<br>1.<br>1.<br>1                           |                                                                                                 |
| 021/04/02 回言部分                                                                       | オのサービス停止につい                                                  | )て(更新4/1)※世田谷生ャ                                                                                    | ンパス図書館                                          | Please                                                 | click to re                                                                                                  | efe                                                        | 09230                                              |                                                                                                    | <u>- 11-14</u>                                                                                  |
| 021/01/29 学外利用                                                                       | 者のサービス停止につい                                                  | )て (更新9/18)再掲 ※世田2                                                                                 | キャンパス図書館                                        | The libra                                              | ry shows yo                                                                                                  | ou h                                                       | リモー                                                | -トアク                                                                                                    | セ                                                                                               |
| <u></u>                                                                              |                                                              |                                                                                                    | ト パックナンパー                                       | and how                                                | to search fo                                                                                                 | or books                                                   | in the                                             | docum                                                                                                    | en                                                                                              |
| フラッシュニュース                                                                            | 1 <u>日前</u> 【春企画展示のお <sup>5</sup>                            | 知らせ①】 我慢の一年を乗り                                                                                     | 越え、あたらしい春が                                      | 20<br>4/                                               | <sup>21</sup><br>7 9:00 ~                                                                                    | 17:00                                                      | (                                                  | ▶ 年間力                                                                                                    | 112                                                                                             |
| 7 フラッシュニュース<br>蔵書検索                                                                  | 1日前<br>【春企画展示のおり<br>電子ジャーナル                                  | 知らせ①】 我慢の一年を乗り<br>図書・雑誌論文のさがし方                                                                     | 越え、あたらしい春が                                      | 20<br>4/<br>日 開館                                       | 21<br>7 9:00 ~<br>カレンダー<br>20                                                                                | • <b>17:00</b>                                             | 1                                                  | ▶ 年間力                                                                                                    | בענ                                                                                             |
| フラッシュニュース<br>蔵書検索<br>検索条件を入力の上、核                                                     | <ol> <li>1日前【春企画展示のおり<br/>電子ジャーナル<br/>案ボタンを押してくださ</li> </ol> | 知らせ①】 我慢の一年を乗り<br>図書・雑誌論文のさがし方                                                                     | 越え、あたらしい春が                                      | 20<br>4/<br>2) 開館:                                     | <sup>21</sup><br>7 9:00 ~<br>ロレンダー<br>20<br>月 火                                                              | · 17:00<br>021年04<br>水                                     | 明<br>末                                             | 年間力                                                                                                    | 2                                                                                               |
| フラッシュニュース<br>蔵書検索<br>検索条件を入力の上、核<br>Q                                                | 1 <u>日前</u> 【春企画展示のお<br>電子ジャーナル<br>案ポタンを押してくださ               | 知らせ①】 我慢の一年を乗り<br>図書・雑誌論文のさがし方<br>い<br>様衆                                                          | <ul> <li>2. あたらしい春が</li> <li>2. 詳細検索</li> </ul> | 20<br>4/<br>2) 開館力<br>日<br>Sun 1                       | 21<br>7 9:00 ~<br>ロレンダー<br>20<br>月 火<br>Mon Tue                                                              | 7 <b>17:00</b><br>021年04<br>水<br>Wed                       | 归<br>木<br>Thu                                      | ▶ 年間力<br>金<br>Fri                                                                                         | נענ<br>Si                                                                                       |
| フラッシュニュース<br>蔵書検索<br>検索条件を入力の上、検<br>Q<br>⑨ すべて 〇 図書 〇 雑                              | 1日前<br>【春企画展示のお<br>電子ジャーナル<br>柔ボタンを押してくださ<br>誌               | 知らせ①] 我慢の一年を乗り<br>図書・雑誌論文のさがし方<br>い<br>様来                                                          | 越え、あたらしい春が<br>・ 詳紙検索                            | 20<br>4/<br>© RBC<br>Sun 1<br>28<br>4                  | 21<br>7 9:00 ~<br>コレンダー<br>20<br>月 火<br>Mon Tue<br>29 30<br>5 6                                              | · 17:00<br>021年04<br>水<br>Wed<br>31<br>7                   | 月<br>木<br>Thu<br>1                                 | ▶ 年間力<br>金<br>Fri<br>2                                                                                    | נעו<br>געו<br>געו<br>1                                                                          |
| フラッシュニュース<br>蔵書検索<br>検索条件を入力の上、様<br>Q<br>● すべて ○ 図書 ○ 雑                              | 1日前<br>【春企画展示のおう<br>電子ジャーナル<br>索ボタンを押してくださ<br>誌              | 知らせ①】 我慢の一年を乗り<br>図書・雑誌論文のさがし方<br>にい<br>検索                                                         | 越え、あたらしい春が<br>・ 詳細検索                            | 20<br>4/<br>E Hitto<br>Sun 1<br>28<br>4<br>11          | 21<br>7 9:00 ~<br>20<br>クレンダー<br>21<br>月 火<br>Mon Tue<br>29 30<br>5 6<br>12 13                               | · 17:00<br>021年04<br>水<br>Wed<br>31<br>7<br>14             | 月<br>木<br>Thu<br>1<br>8                            | ▶ 年間式<br>金<br>Fri<br>2<br>9                                                                               | נעו<br>געו<br>ג<br>ג<br>ג<br>ג                                                                  |
| フラッシュニュース<br><u> 蔵書検索</u><br>検索条件を入力の上、様<br>Q<br>● すべて ○ 図書 ○ 雑<br>バソコンの利用状況         | 1日前<br>【春企画展示のお<br>電子ジャーナル<br>索ボタンを押してくださ<br>誌               | 知らせ①] 我慢の一年を乗り<br>図書・雑誌論文のさがし方<br>つい<br>検索                                                         | <ul> <li>2. あたらしい春が</li> <li>注組検索</li> </ul>    | 200<br>4/<br>E HME<br>28<br>4<br>11<br>18              | 21<br>7 9:00 ~<br>なレンダー<br>20<br>月 火<br>Mon Tue<br>29 30<br>5 6<br>12 13<br>19 20                            | 21年04<br>021年04<br>水<br>Wed<br>31<br>7<br>14<br>21         | 月<br>木<br>Thu<br>1<br>8<br>15<br>22                | ▶ 年間丸<br>金<br>Fri<br>2<br>9<br>16<br>23                                                                   | נעו<br>געו<br>ג<br>ג<br>ג<br>ג<br>ג<br>ג<br>ג<br>ג<br>ג<br>ג<br>ג<br>ג<br>ג<br>ג<br>ג<br>ג<br>ג |
| フラッシュニュース<br>産書検索<br>検索条件を入力の上、様<br>Q<br>③ すべて 〇 図書 〇 雑<br>(ソコンの利用状況                 | 1 <u>日前</u> 【春企画展示のお<br>電子ジャーナル<br>案ポタンを押してくださ<br>誌          | 知らせ①】 我慢の一年を乗り<br>図書・雑誌議文のさがし方<br>:い<br>& *                                                        | 越え、あたらしい春が<br>・ 詳細検索                            | 200<br>4/<br>C NEC<br>Sun<br>28<br>4<br>11<br>18<br>25 | 21<br>7 9:00 ~<br>なレンダー<br>20<br>月 火<br>Mon Tue<br>29 30<br>5 6<br>12 13<br>19 20<br>26 27                   | · 17:00<br>021年04<br>水<br>Wed<br>31<br>7<br>14<br>21<br>28 | 月<br>木<br>Thu<br>1<br>8<br>15<br>22<br>29          | <ul> <li>年間た</li> <li>金</li> <li>Fri</li> <li>2</li> <li>9</li> <li>16</li> <li>23</li> <li>30</li> </ul> | 1<br>1<br>2                                                                                     |
| フラッシュニュース<br>蔵書検索<br>検索条件を入力の上、様<br>Q<br>③ すべて 〇 図書 〇 雑<br>パソコンの利用状況<br>I館(世田谷) 5台(名 | 1日前<br>電子ジャーナル<br>索ボタンを押してくださ<br>誌<br>276台) <u>自習室(世田谷</u>   | <ul> <li>知らせ①】 我慢の一年を乗り</li> <li>図書・雑誌論文のさがし方</li> <li>びい</li> <li>様素</li> <li>6台(全81台)</li> </ul> | 越え、あたらしい音が   ▶ 詳紙検索                             | 20<br>4/<br>C RHE<br>28<br>4<br>11<br>18<br>25         | 21<br>7 9:00 ~<br>20<br>7<br>20<br>7<br>20<br>7<br>20<br>5<br>6<br>12<br>13<br>19<br>20<br>20<br>20<br>21:00 | 211年04<br>31<br>7<br>14<br>21<br>28                        | 月<br>木<br>Thu<br>1<br>8<br>15<br>22<br>29<br>11:30 | ▶ 年間カ<br>金<br>Fri<br>2<br>9<br>16<br>23<br>30<br>~ 21:00                                                  | در<br>جرار<br>1<br>1<br>2                                                                       |

## 9. 申込・利用状況の確認 利用状況の確認

| 利用者認証                                                               | 利用状況一覧マイフォルダ                               |                    |
|---------------------------------------------------------------------|--------------------------------------------|--------------------|
| 利用者ID(または登録名)およびパスワードを入力してください<br>利用者ID(または登録名)<br>パスワード<br>ログイン 戻る | 利用状況一覧<br>東京農業大学 図書館 から<br>図書館からの通知はありません。 |                    |
| 東京農業大学 図書館                                                          | 貸出                                         | ▲ このページのTOPへ       |
| Copyright (C) Tokyo University of Agriculture Library               | 借りている資料 0冊<br>延滞資料はありません。                  |                    |
|                                                                     | 予約                                         | ▲ このページのTOPへ       |
|                                                                     | 予約をしている資料 0件<br>予約棚の資料はありません。              |                    |
|                                                                     | 複写依頼                                       | ▲ このページのTOPへ       |
|                                                                     | 復写依頼をしている資料 0件<br>受取可能な資料はありません。           |                    |
|                                                                     |                                            |                    |
|                                                                     |                                            | ⊠ 処理の中止(ウインドウを閉じる) |

10. ILL複写依頼・貸借依頼 申込・利用状況の確認>ILL複写依頼、貸借依頼

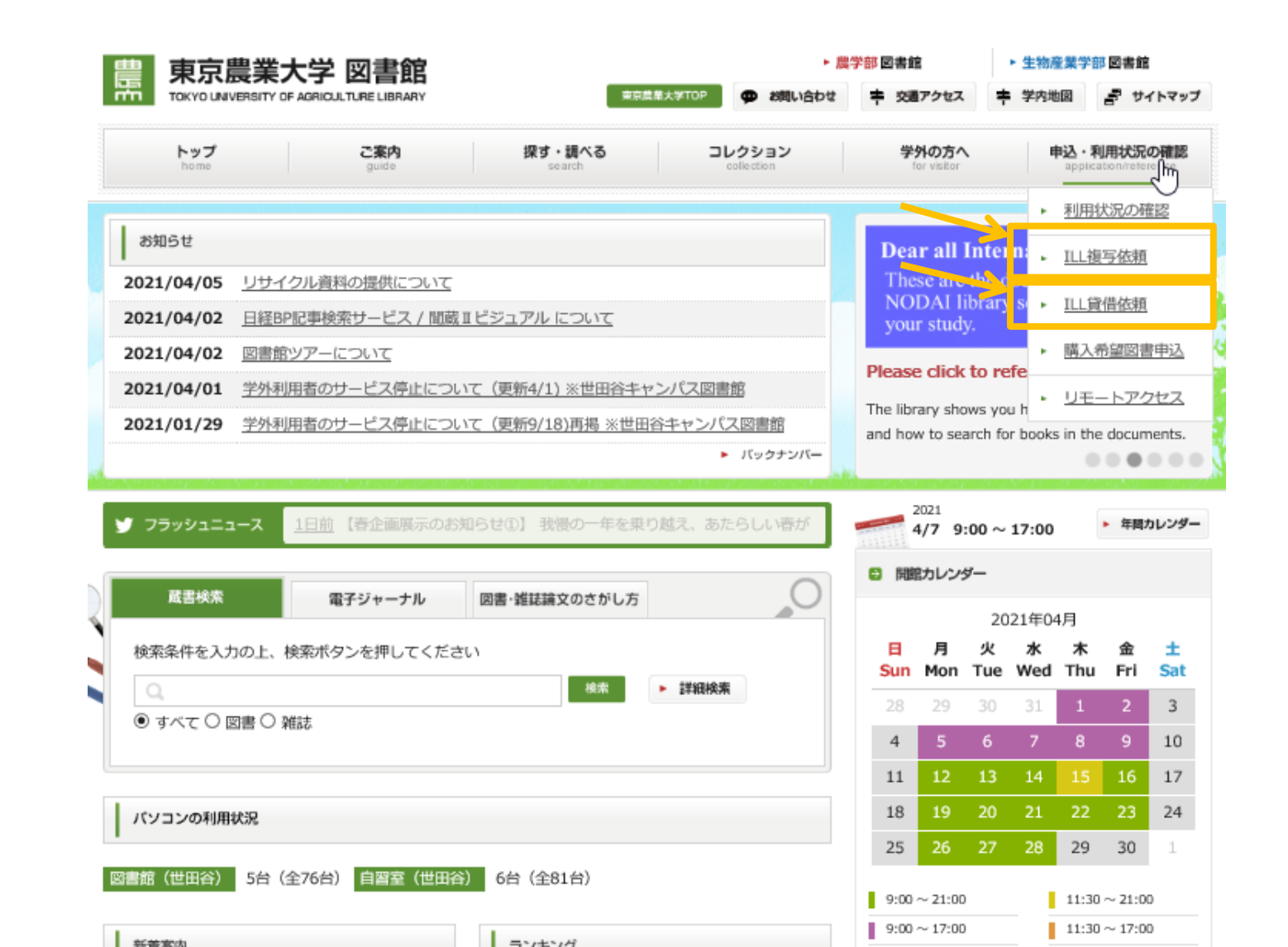

## 11. 購入希望図書申込

000

#### 申込・利用状況の確認>購入希望図書申込

| ■ 果兄房美フ                                                                                                    | はない ちょうしん ちょうしん ちょうしん ちょうしん しんしん おうしん おうしん おうしん おうしん しんしん しんしん し                                           |                                                         | ► 臆                    | 学部 図書館                                             |                                                                                                    |                                                          | 生物産                                                     | <b>E</b> 業学部                                       | 図書館                                                      |                                                   |
|----------------------------------------------------------------------------------------------------|----------------------------------------------------------------------------------------------------|---------------------------------------------------------|------------------------|----------------------------------------------------|----------------------------------------------------------------------------------------------------|----------------------------------------------------------|---------------------------------------------------------|----------------------------------------------------|----------------------------------------------------------|---------------------------------------------------|
| TOKYO UNIVERSITY OF                                                                                                 | AGRICULTURE LIBRARY                                                                                        | 東京語                                                     | ○ (第大学TOP) ● お問い合わせ    | <b>寺</b> 交通                                        | アクセス                                                                                                    | ŧ                                                        | 学内地                                                     |                                                    | ₽° †4                                                    | イトマッ                                              |
| トップ<br>home                                                                                                    | <b>ご案内</b><br>guide                                                                                        | 探す・調べる<br><sub>search</sub>                             | コレクション<br>collection   | <b>学9</b>                                          | <b>トの方へ</b><br>r visitor                                                                                                    |                                                          | #                                                       | 込・利<br>applica                                     | I用状況(<br>tion/reter                                      | onitike<br>راس                                    |
|                                                                                                    |                                                                                                    |                                                         |                        |                                                    |                                                                                                    |                                                          | •                                                       | 利用物                                                | 犬況の硝                                                     |                                                   |
| お知らせ                                                                                                    |                                                                                                    |                                                         |                        | Dea                                                | r all I                                                                                                    | nter                                                     | n: .                                                    | <u>ILL複</u>                                        | 写依頼                                                      |                                                   |
| 2021/04/05 <u>リサイク</u>                                                                                              | フル資料の提供について                                                                                                |                                                         |                        | Thes<br>No.                                        | se are 1                                                                                                    | the d<br>brary                                           | oc<br>Si 🕨                                              | ILL貸                                               | 借依頼                                                      |                                                   |
| 2021/04/02 <u>日経BP</u>                                                                                              | に事検索サービス / 間蔵:                                                                                             | <u>Iビジュアル について</u>                                      |                        | your                                               | study                                                                                                    |                                                          |                                                         | 1214                                               | á CARTAR BI                                              | 100:7                                             |
| 2021/04/02 図書館2                                                                                                    | アアーについて                                                                                                    | \▽ (再転4/1) ※冊田公考→                                       | トルワマ国動会                | Please                                             | click                                                                                                    | to re                                                    | f                                                       | 四八月                                                | 1월24년                                                    | 1992                                              |
| 2021/04/01 <u>字外刚</u>                                                                                               | 時日のリービス停止につい                                                                                               | (夏初4/1)※世田台十平                                           | 公主ャンパフ回書館              | The libra                                          | ary show                                                                                                    | ws you                                                   | u h                                                     | UE-                                                | - トアク                                                    | セス                                                |
| 2021/01/29 <u></u>                                                                                                  |                                                                                                    | 10 (99和19/10/种约号 ※世田                                    | 日子マンバへ回当加<br>ト バックナンバー | and how                                            | / to sea                                                                                                    | rch fo                                                   | r books                                                 | in the                                             | docum                                                    | nents                                             |
| フラッシュニュース                                                                                                    | <u>1日前</u> 【春企画展示のお                                                                                        | 知らせ①】 我慢の一年を乗り                                          | り越え、あたらしい春が            | 2<br>4                                             | 021<br>/7 9:0                                                                                                    | 00 ~                                                     | 17:00                                                   | [                                                  | ▶ 年間力                                                    | עענ                                               |
| 「 フラッシュニュース<br>蔵書検索                                                                                                 | 1日前<br>【春企画展示のおう<br>電子ジャーナル                                                                                | 知らせ①】 我慢の一年を乗り<br>図書・雑誌論文のさがし方                          | 0越え、あたらしい春が            | 2<br>4<br>10 開館                                    | 021<br>/7 9:0<br>カレンダ                                                                                                    | 00 ~<br>/<br>20                                          | <b>17:00</b><br>21年04                                   | 月                                                  | ▶ 年間力                                                    | יעט                                               |
| フラッシュニュース<br>蔵書検索<br>検索条件を入力の上、核                                                                                    | <ol> <li>1日前<br/>【春企画展示のおう<br/>電子ジャーナル</li> <li>2条ボタンを押してくださ</li> </ol>                                    | 知らせ①】 我慢の一年を乗り<br>図書・雑誌論文のさがし方<br>い                     | の越え、あたらしい春が            | 2<br>4<br>6 1999<br>8                              | <sup>021</sup><br>/7 9:0<br>カレンダ<br>月                                                                                                    | 00~<br>/-<br>20<br>火                                     | 17:00<br>21年04<br>水<br>Wod                              | 归<br><b>木</b>                                      | ▶ 年間力                                                    | יעענ<br>±                                         |
| フラッシュニュース       蔵書検索       検索条件を入力の上、様       Q                                                                      | 1日前<br>【春企画展示のお<br>電子ジャーナル<br>「索ボタンを押してくださ                                                                 | 知らせ①】 我慢の一年を乗り<br>図書・雑誌論文のさがし方<br>にい<br>検索              | D越え、あたらしい春が            | 2<br>4<br>© 1999<br>Sun<br>28                      | 021<br>/7 9:(<br>カレンダ<br>月<br>Mon                                                                                                    | 00~<br>一<br>20<br>火<br>Tue                               | 17:00<br>21年04<br>水<br>Wed                              | 归<br>木<br>Thu                                      | ▶ 年間が<br>金<br>Fri                                        | ישעט<br>±<br>Sa                                   |
| フラッシュニュース         蔵書検索         検索条件を入力の上、様         Q         ③ すべて 〇 図書 〇 雑                                         | 1日前<br>【春企画展示のお<br>電子ジャーナル<br>は索ボタンを押してくださ<br>誌                                                            | 知らせ①】 我授の一年を乗り<br>図書・雑誌論文のさがし方<br>にい<br>検索              | D越え、あたらしい春が            | 2<br>4<br>€ 10<br>8<br>5<br>0<br>28<br>4           | 021<br>/7 9:(<br>カレンダ<br>月<br>Mon<br>29                                                                                                    | 00 ~<br>/-<br>20<br>火<br>Tue<br>30                       | 17:00<br>21年04<br>水<br>Wed<br>31<br>7                   | 月<br>木<br>Thu<br>1                                 | ▶ 年間が<br>金<br>Fri<br>2<br>9                              | ייעענ:<br>sa<br>3<br>10                           |
| <ul> <li>フラッシュニュース</li> <li></li></ul>                                                                              | 1日前<br>【春企画展示のお<br>電子ジャーナル                                                                                 | 知らせ①】 我授の一年を乗り<br>図書・雑誌論文のさがし方<br>だい<br>検索              | D越え、あたらしい春が<br>・ 詳細検索  | 24<br>€ 11                                         | 021<br>/7 9:0<br>カレンダ<br>月<br>Mon<br>29<br>5<br>12                                                                                                    | 00 ~<br>20<br>火<br>Tue<br>30<br>6<br>13                  | 17:00<br>21年04<br>水<br>Wed<br>31<br>7<br>14             | 月<br>木<br>Thu<br>1<br>8                            | ▶ 年間が<br>金<br>Fri<br>2<br>9<br>16                        | יליעני<br>sa<br>10<br>17                          |
| フラッシュニュース         蔵書検索         検索条件を入力の上、様         Q         ③ すべて 〇 図書 〇 雑         パソコンの利用状況                       | 1日前<br>【春企画展示のお<br>電子ジャーナル<br>2案ボタンを押してくださ<br>誌                                                            | 知らせ①】 我授の一年を乗り<br>図書・雑誌論文のさがし方<br>Cい<br>検索              | D越え、あたらしい春が<br>・ 詳細検索  | 24<br>€ 1998<br>8<br>4<br>11<br>18                 | 021<br><b>/7</b> 9:0<br>カレンダ<br>月<br>Mon<br>29<br>5<br>12<br>19                                                                                                    | 00 ~<br>20<br>بلا<br>تلا<br>30<br>6<br>13<br>20          | 17:00<br>21年04<br>水<br>Wed<br>31<br>7<br>14<br>21       | 月<br>木<br>Thu<br>1<br>8<br>15<br>22                | ▶ 年間が<br>金<br>Fri<br>2<br>9<br>16<br>23                  | יישייי<br><b>±</b><br><b>Sa</b><br>10<br>17<br>24 |
| フラッシュニュース         蔵書検索         検索条件を入力の上、様         〇         ③ すべて 〇 図書 〇 雑         パソコンの利用状況                       | 1 <u>日前</u> 【春企画展示のお<br>電子ジャーナル<br>漆ボタンを押してくださ<br>誌                                                        | 知らせ①】 我愚の一年を果 <sup>り</sup><br>図書・雑誌論文のさがし方<br>CL)<br>検索 | D越え、あたらしい春が<br>・ 詳細検索  | 24<br>C New<br>C New<br>28<br>4<br>11<br>18<br>25  | 021<br><b>グ7</b> 9:0<br>カレンダ<br>月<br>Mon<br>29<br>5<br>12<br>19<br>26                                                                                                    | 00~<br>/-<br>20<br>火<br>丁ue<br>30<br>6<br>13<br>20<br>27 | 17:00<br>21年04<br>水<br>Wed<br>31<br>7<br>14<br>21<br>28 | 月<br>木<br>Thu<br>1<br>8<br>15<br>22<br>29          | ▶ 年間が<br>金<br>Fri<br>2<br>9<br>16<br>23<br>30            | עענ<br>5a<br>1(<br>17<br>24                       |
| フラッシュニュース         蔵書検索         検索条件を入力の上、様         Q         ③ すべて 〇 図書 〇 雑         パソコンの利用状況         書館(世田谷) 5台(名) | <ul> <li>1日前(春企画展示のお)</li> <li>電子ジャーナル</li> <li>マネボタンを押してくださ</li> <li>誌</li> <li>☆76台) 自習室(世田谷)</li> </ul> | 知らせ①】 我授の一年を果 <sup>い</sup><br>図書・雑誌議文のさがし方<br>にい        | D越え、あたらしい春が<br>・ 詳細検索  | 24<br>€ 111<br>28<br>4<br>11<br>18<br>25<br>9:00 < | 021<br><b>グ7</b> 9:1<br>グ79:1<br>グ79:1 | 00~<br>20<br>火<br>Tue<br>30<br>6<br>13<br>20<br>27       | 17:00<br>21年04<br>水<br>Wed<br>31<br>7<br>14<br>21<br>28 | 月<br>木<br>Thu<br>1<br>8<br>15<br>22<br>29<br>11:30 | ▶ 年間が<br>金<br>Fri<br>2<br>9<br>16<br>23<br>30<br>~ 21:00 | בעעמ<br>5a<br>3<br>10<br>17<br>24<br>1            |

#### **12. リモートアクセス** (個人パソコンへのSSL-VPN設定)

000

 利用するパソコンのセキュリティパッチを適用し最新の状態にして ください。

2. 学外(自宅など)のパソコンでブラウザ(Google ChromeかFireFox) を起動し、<u>https://www.nodai.ac.jp/center/shisetu/ssl-vpn/</u>にアクセス。

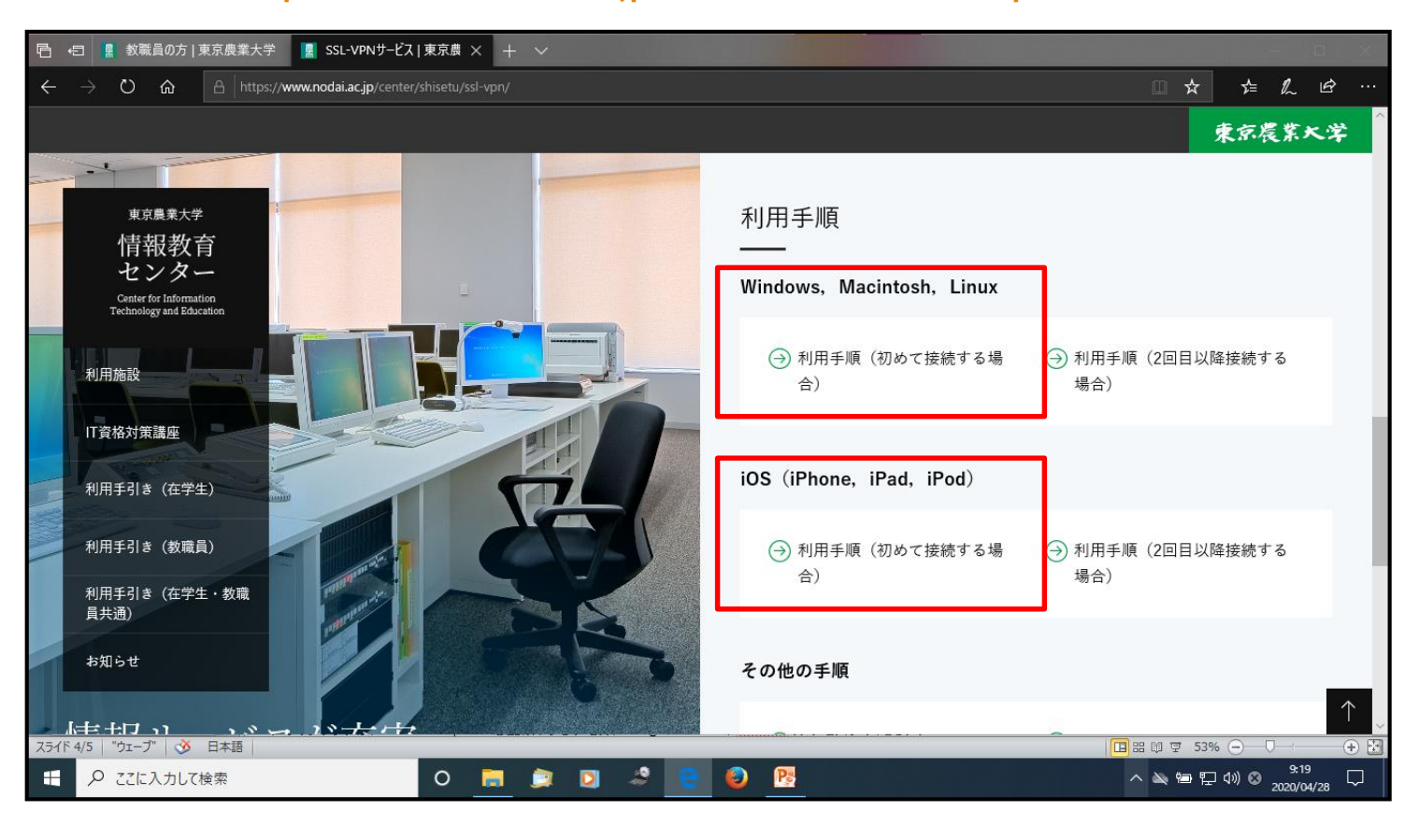

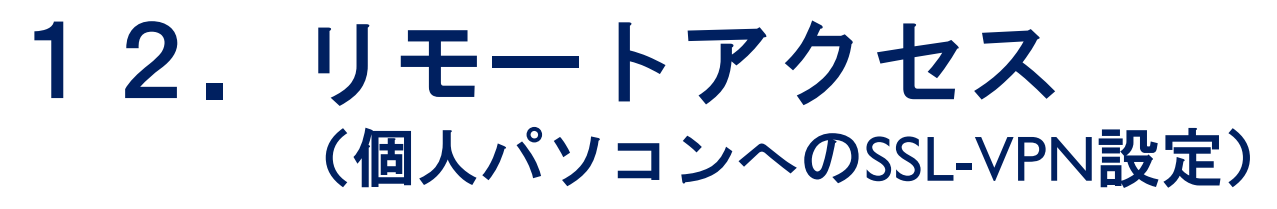

## ログインとインストール 農大のID、PWを入力してログインする。 ダウンロードをクリックし、インストーラーにしたがってソフトを インストールする。

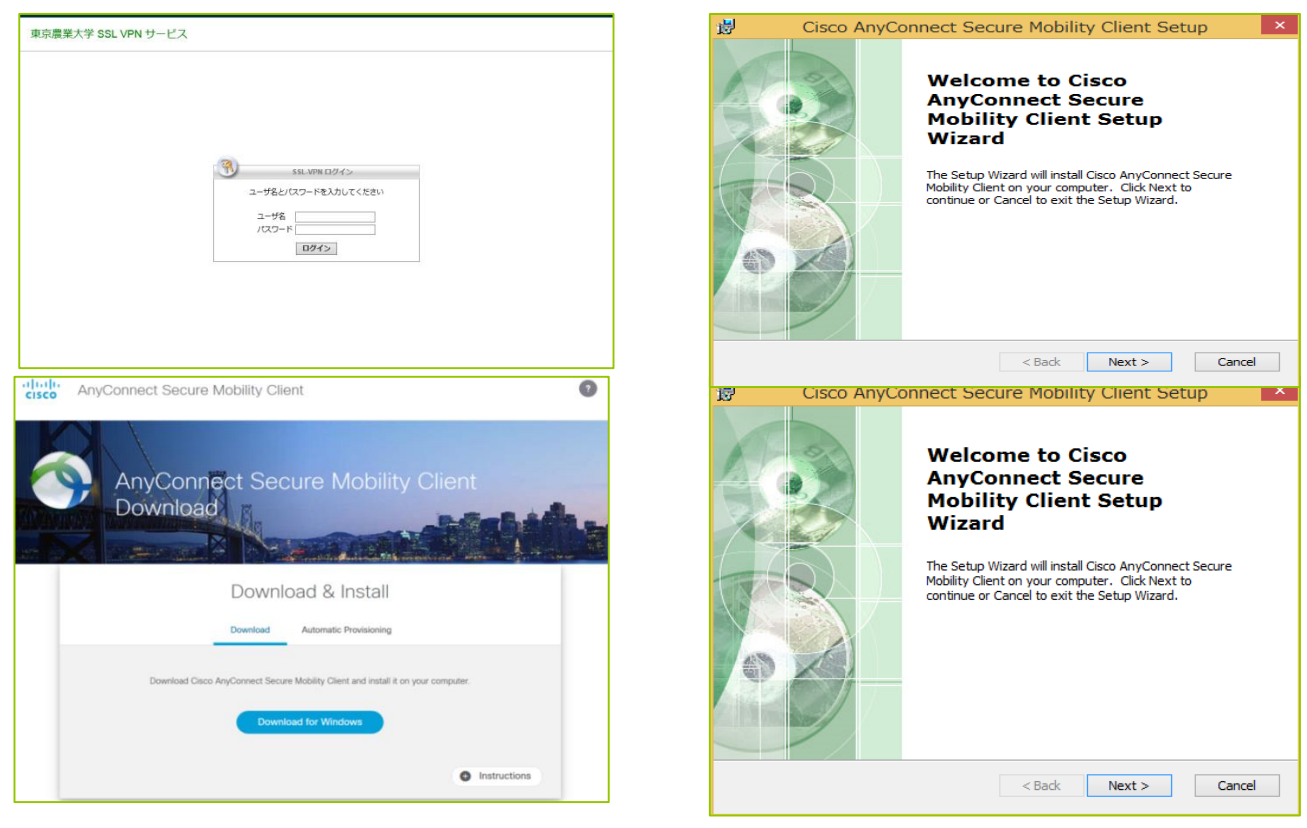

詳細:情報教育センターのサイト <u>http://www.nodai.ac.jp/center/shisetu/ssl-vpn/</u>

#### **12. リモートアクセス** (個人パソコンへのSSL-VPN設定)

4. SSL-VPNの起動と切断

(1)起動
 スタートメニューにある「Cisco」→「Cisco AnyConnect Secure
 Mobility Client」→「Cisco AnyConnect Secure Mobility Client」を起動します。

| (1)「Connect」をクリック     *接続先が空白になった場合は     Secure.nodai.ac.jp」と自分で入力して     「のは、     「のは、     「、     「のは、     「、     「、     「、     「、     「、     「、     「、     「、     「、     「、     「、     「、     「、     「、     「、     「、     「、     「、     「、     「、     「、     「、     「、     「、     「、     「、     「、     「、     「、     「、     「、     「、     「、     「、     「、     「、     「、     「、     「、     「、     「、     「、     「、     「、     「、     「、     「、     「、     「、     「、     「、     「、     「、     「、     「、     「、     「、     「、     「、     「、     「、     「、     「、     「、     「、     「、     「、     「、     「、     「、     「、     「、     「、     「、     「、     「、     「、     「、     「、     「、     「、     「、     「、     「、     「、     「、     「、     「、     「、     「、     「、     「、     「、     「、     「、     「、     「、     「、     「、     「、     「、     「、     「、     「、     「、     「、     「、     「、     「、     「、     「、     「、     「、     「、     「、     「、     「、     「、     「、     「、     「、     「、     「、     「、     「、     「、     「、     「、     「、     「、     「、     「、     「、     「、     「、     「、     「、     「、     「、     「、     「、     「、     「、     「、     「、     「、     「、     「、     「、     「、     「、     「、     「、     「、     「、     「、     「、     「、     「、     「、     「、     「、     「、     「、     「、     「、     「、     「、     「、     「、     「、     「、     「、     「、     「、     「、     「、     「、     「、     「、     「、     「、     「、     「、     「、     「、     「、     「、     「、     「、     「、     「、     「、     「、     「、     「、     「、     「、     「、     「、     「、     「、     「、     「、     「、     「、     「、     「、     「、     「、     「、     「、     「、     「、     「、     「、     「、     「、     「、     「、     「、     「、     「、     「、     「、     「、     「、     「、     「、     「、     「、     「、     「、     「、     「、     「、     「、     「、     「、     「、     「、     「、     「、     「、     「、     「、     「、     「、     「、     「、     「、     「、     「、     「、     「、     「、     「、     「、     「、     「、     「、     「、     「、     「、     「、     「、     「、     「、     「、     「、     「、     「、     「、     「、     「、     「、 | 🕙 Cisco AnyConnect Secure Mobility Client 🗕 🗖 📉                                              |                                                                                                    |
|----------------------------------------------------------------------------------------------------|----------------------------------------------------------------------------------------------|----------------------------------------------------------------------------------------------------|
| (1)「Connect」をクリック<br>*接続先が空白になった場合は<br>[secure.nodai.ac.jp」と自分で入力して                                                                                                    | Ready to connect.<br>secure.nodai.ac.jp Connect                                              | (2)次画面にusername、passwordを<br>入力して「OK」をクリック。                                                                                            |
|                                                                                                    | (1)「Connect」をクリック<br>*接続先が空白になった場合は<br>「secure.nodai.ac.jp」と自分で入力して<br>「Connect」ボタンを押してください。 | Cisco AnyConnet [   secure, r, da ×<br>ユーザ名とパスワートもスープして(ださい) Username: Password: VPII: ユーザ名とパスワートを入力して(ださい) secure.nodal.ac.jp Connect |

#### (2)<mark>切断</mark> 「disconnect」をクリックして、切断。

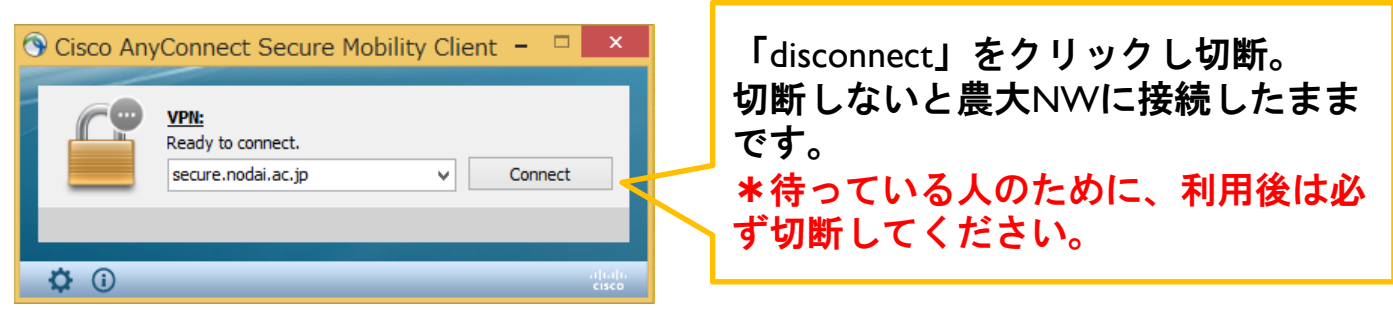

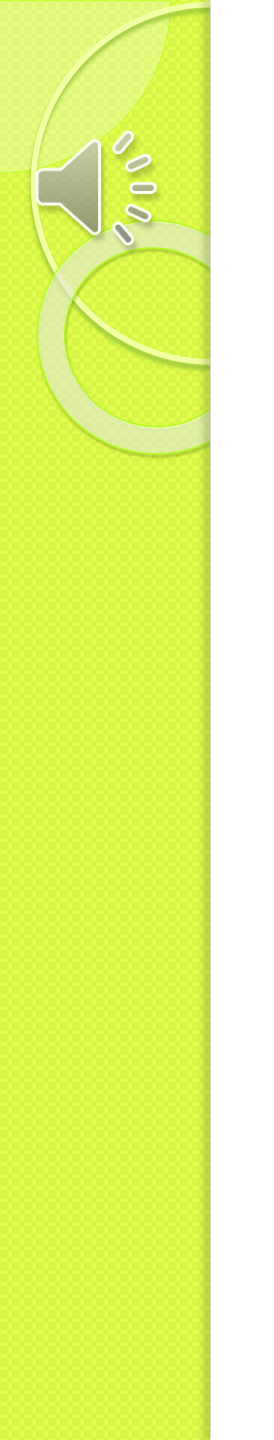

問い合わせ先

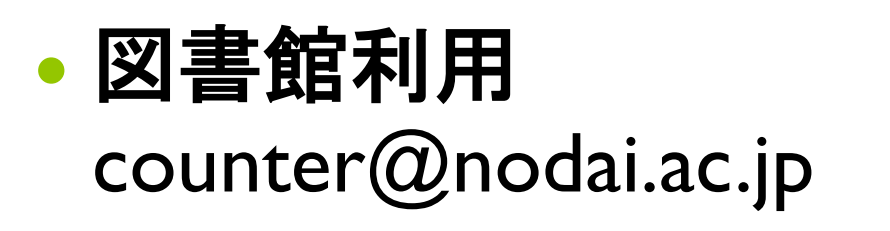

• SSL-VPN設定 • 接続 comp01@nodai.ac.jp